# How to Add Column Name row

The **Column Name row** is a row intended to show a column name on the first page of the report. This row type works with Column Designer > Caption field.

Follow these steps to add a Column Name row.

- 1. From the Row Type section select Column Name and drag it to the grid area, in the position you want that row be added.
- 2. Enter a value in the Row Name field. This value should be as descriptive as possible so it would be easy to read what row is that for.
- 3. All other fields are not anymore necessary so you can leave those out.

This is how Column Name row will look like when you follow the above steps.

| Row Designer - Report A Row |                     |                           |                            |                          |            |                          |               | ^            | □ ×         |
|-----------------------------|---------------------|---------------------------|----------------------------|--------------------------|------------|--------------------------|---------------|--------------|-------------|
| New Save Search Delete      | Undo Duplicate      | Missing Accounts Import E | cport Close                |                          |            |                          |               |              |             |
| Details Audit Log           |                     |                           |                            |                          |            |                          |               |              |             |
| Row Name Report A Row       |                     |                           | Description                |                          |            |                          | Report Type   |              | ~           |
| X Remove 🖷 👼 🧷              | Options ႏိုင္ငံ Ger | nerate 📰 Show/Hide 🎹 GL C | DA √x Formula • 🔊 Highlig  | ht • Export • ⊞ View • F | ilter (F3) |                          |               |              | К.Я.<br>И Ч |
| Row Type                    | ID ID               | Row Type*                 | Row Name                   | Row Calculation          | Percentage | Override Row Calculation | Date Override | Balance Side | Filter Acc  |
| Cash Flow Activity          | <b>-</b> 7          | Column Name               |                            |                          |            |                          | None          |              | ^           |
| Column Name                 | 🗌 🧷 R2              | Row Name - Left Align     | Report A                   |                          |            |                          | None          |              |             |
| Column Name - Page Header   | 🗌 🧷 R3              | Filter Accounts           | 35000-0000-000 - Owners Eq |                          |            |                          | None          | Credit       | [ID] =      |
| Double Underscore           | 🗌 🧷 R4              | Filter Accounts           | 35000-0007-000 - Owners Eq |                          |            |                          | None          | Credit       | [ID] =      |

For the above row to work, the **Column Designer > Caption field** should be setup as well. The following will illustrate how to configure the Column Designer > Caption field to work with this row. There are a number of options to select from and each are detailed below.

### Example 1. Column Name value is used for column header

The Column Name row will show the Column Name value (boxed in red) if Column Name is selected in the Caption field (highlighted in yellow).

| Column Des | signer - Balance Sheet - I                                                                      | May 15, 2018 10:39:59 |             |              |            |            |            |  |  |  |  |  |  |
|------------|-------------------------------------------------------------------------------------------------|-----------------------|-------------|--------------|------------|------------|------------|--|--|--|--|--|--|
| New Save   | Search Delete Undo                                                                              | Duplicate Import E    | xport Close |              |            |            |            |  |  |  |  |  |  |
| Details    | Audit Log                                                                                       |                       |             |              |            |            |            |  |  |  |  |  |  |
| Column Na  | Column Name * Balance Sheet - May 15, 2018 10:39:59 Description Standard Balance Sheet Template |                       |             |              |            |            |            |  |  |  |  |  |  |
| + Insert   | + Insert × Remove Export • 🔡 View • Filter (F3)                                                 |                       |             |              |            |            |            |  |  |  |  |  |  |
| D ID       | Column Type*                                                                                    | Column Name           | Caption     | Start Offset | End Offset | Start Date | End Date   |  |  |  |  |  |  |
| 🗆 C1       | Row Id                                                                                          | Row Id                | Column Name |              |            |            |            |  |  |  |  |  |  |
| C2         | Row Name                                                                                        | Row Name              | Column Name |              |            |            |            |  |  |  |  |  |  |
| С3         | GL Amounts                                                                                      | Current Year          | Column Name | вот          | 0          | 01/01/1900 | 05/31/2018 |  |  |  |  |  |  |
| 🗆 C4       | Units                                                                                           | Current Units         | Column Name | BOT          | 0          | 01/01/1900 | 05/31/2018 |  |  |  |  |  |  |
| C5         | GL Amounts                                                                                      | Prior Year            | Column Name | BOT          | EOY-1yr    | 01/01/1900 | 12/31/2017 |  |  |  |  |  |  |
| C6         | Units                                                                                           | Prior Units           | Column Name | BOT          | EOY-1yr    | 01/01/1900 | 12/31/2017 |  |  |  |  |  |  |
|            |                                                                                                 |                       |             |              |            |            |            |  |  |  |  |  |  |

### This is how Column Name row will look like on report based on the above configurations.

| Row Id | Row Name                                             | Current Year |
|--------|------------------------------------------------------|--------------|
| R2     | 35000-0000-000 - Owners Equity - Home office - Admin | -71          |

### Example 2. Specific Year is used for column header

The Column Name row will show specific year when Year is selected in the Caption field. And the year it will show will be based on the Filter configurations (Start Offset and End Offset fields that is setup per fiscal year).

| Column Des                                                                                                    | signer - Balance Sheet - | May 15, 2018 10:39:59 |             |              |            |            |            |                    | ^ □           | ×          |
|----------------------------------------------------------------------------------------------------|--------------------------|-----------------------|-------------|--------------|------------|------------|------------|--------------------|---------------|------------|
| New Save                                                                                                    | Search Delete Undo       | Duplicate Import Ex   | port Close  |              |            |            |            |                    |               |            |
| Details /                                                                                                    | Audit Log                |                       |             |              |            |            |            |                    |               |            |
| Column Name * Balance Sheet - May 15, 2018 10:39:5 Description Standard Balance Sheet Template Column Type User Defined Run Date 05/15/2018 |                          |                       |             |              |            |            |            |                    |               |            |
| + Insert                                                                                                    | × Remove Export -        | E View - Filter (F3)  |             |              |            |            |            |                    |               | К.Л<br>К.У |
| D                                                                                                    | Column Type*             | Column Name           | Caption     | Start Offset | End Offset | Start Date | End Date   | Column Calculation | Segment Filte | r          |
| 🗆 C1                                                                                                    | Row Id                   | Row Id                | Column Name |              |            |            |            |                    | Add Record    |            |
| 🗆 C2                                                                                                    | Row Name                 | Row Name              | Column Name |              |            |            |            |                    | Add Record    |            |
| С СЗ                                                                                                    | GL Amounts               | Current Year          | Year        | BOY          | EOY        | 01/01/2018 | 12/31/2018 |                    |               |            |
| 🗆 C4                                                                                                    | GL Amounts               | Prior Year            | Year        | BOY-1yr      | EOY-1yr    | 01/01/2017 | 12/31/2017 |                    |               |            |
| 🗆 C5                                                                                                    | Units                    | Current Units         | Column Name | BOT          | 0          | 01/01/1900 | 05/31/2018 |                    | Add Record    |            |

Take note also that the **As of Date** in the Report Settings screen will be the basis of what year is your fiscal year. In this example, it will get the Fiscal Year where 12/15/2015 date belongs.

| Runtime                                        | Log Financial Histo | ry Audit Log         |              |                                           |                                                                                                    |
|------------------------------------------------|---------------------|----------------------|--------------|-------------------------------------------|----------------------------------------------------------------------------------------------------|
| Report Name 🛛 🔺                                | Balance Sheet - Ma  | ay 15, 2018 10:39:59 | As           | of Date                                   | 05/15/2018                                                                                          |
| low                                            | Report A Row        |                      | ∽ Se         | gment Filter                              | Segment Filter Group - 4/30/2018 4:22:24 PM                                                         |
| Iolumn                                         | Balance Sheet - Ma  | ay 15, 2018 10:39:59 | ~ De         | scription                                 | Standard Balance Sheet Template                                                                     |
| Drientation *                                  | Portrait            |                      | ~            |                                           |                                                                                                    |
| Header & Footer                                |                     |                      |              |                                           |                                                                                                    |
|                                                |                     |                      |              |                                           |                                                                                                    |
| Page Heade                                     | r Page Header - 4/  | '30/2018 4:51:42 PM  | <b>~</b>     | Report Header<br>Report Footer            | Report Header - 3/20/2018 4:11:53 PM v                                                              |
| Page Heade Page Footer Margins                 | r Page Header - 4/  | '30/2018 4:51:42 PM  | <b>·</b>     | Report Header<br>Report Footer<br>Options | Report Header - 3/20/2018 4:11:53 PM v                                                              |
| Page Heade Page Footer Margins Top             | 7 Page Header - 4/  | 30/2018 4:51:42 PM   | 50.00        | Report Header<br>Report Footer<br>Options | Report Header - 3/20/2018 4:11:53 PM V                                                              |
| Page Heade Page Footer Margins Top Left        | 50.00 100.00        | 30/2018 4:51:42 PM   | 50.00        | Report Header<br>Report Footer            | r Report Header - 3/20/2018 4:11:53 PM v                                                            |
| Page Heade Page Footer Margins Top Left Gutter | Page Header - 4/    | 30/2018 4:51:42 PM   | <b>50.00</b> | Report Headel<br>Report Footer            | r Report Header - 3/20/2018 4:11:53 PM<br>Default Header & Footer<br>e Audit Adjustment<br>ess Zero |

| Fiscal Year                               |                                                        |  |  |  |  |  |  |  |  |  |
|-------------------------------------------|--------------------------------------------------------|--|--|--|--|--|--|--|--|--|
| New Open Audit Adjust Recalc Refresh Expo | t - Close                                              |  |  |  |  |  |  |  |  |  |
| 음 Layout Q Filter Records (F3) 3 re       | Il Layout 🔍 Filter Records (F3) 3 records (1 selected) |  |  |  |  |  |  |  |  |  |
| Fiscal Year                               | Date From Date To                                      |  |  |  |  |  |  |  |  |  |
| 2016                                      | 01/01/2016 12/31/2016                                  |  |  |  |  |  |  |  |  |  |
| 2014                                      | 01/01/2014 12/31/2014                                  |  |  |  |  |  |  |  |  |  |
| ✓ 2015                                    | 01/01/2015 12/31/2015                                  |  |  |  |  |  |  |  |  |  |

This is how Column Name row will look like on report based on the above configurations. As shown, 2015 is the Current Fiscal Year.

| Row Id | Row Name                                         | 2018 | 2017 |
|--------|--------------------------------------------------|------|------|
| R2     | 35000-0000 - Owners Equity - Home office - Admin | 0    | -71  |

Example 3. Short Month and Long Month is used for column header

r

The Column Name row will show specific month when Short Month and Long Month is selected in the Caption field. And the month it will show will be based on the Filter configurations (Start Offset and End Offset fields in a monthly basis).

| Column De | signer - Balance Sheet - | May 15, 2018 10:39:59   |                   |                 |             |            |             |                     | <b>^</b> □   | ×          |
|-----------|--------------------------|-------------------------|-------------------|-----------------|-------------|------------|-------------|---------------------|--------------|------------|
| New Save  | Search Delete Undo       | Duplicate Import Exp    | port Close        |                 |             |            |             |                     |              |            |
| Details   | Audit Log                |                         |                   |                 |             |            |             |                     |              |            |
| Column Na | ame * Balance Sheet -    | May 15, 2018 10:39:5 De | escription Standa | ard Balance She | et Template | Colu       | mn Type Use | er Defined Run Date | 01/01/2018   |            |
| + Insert  | X Remove Export -        | 🔡 View 🕶 Filter (F3)    |                   |                 |             |            |             |                     |              | К Л<br>2 У |
| D         | Column Type*             | Column Name             | Caption           | Start Offset    | End Offset  | Start Date | End Date    | Column Calculation  | Segment Filt | er         |
| 🗆 C1      | Row Id                   | Row Id                  | Column Name       |                 |             |            |             |                     | Add Record   |            |
| 🗆 C2      | Row Name                 | Row Name                | Column Name       |                 |             |            |             |                     | Add Record   |            |
| 🗆 сз      | GL Amounts               | Current Year            | Short Month       | 0               | 0           | 01/01/2018 | 01/31/2018  |                     |              |            |
| 🗆 C4      | GL Amounts               | Prior Year              | Long Month        | -1              | -1          | 12/01/2017 | 12/31/2017  |                     |              |            |
| 🗆 C5      | Units                    | Current Units           | Column Name       | вот             | 0           | 01/01/1900 | 01/31/2018  |                     |              |            |
| 🗆 C6      | Units                    | Prior Units             | Column Name       | BOT             | EOY-1yr     | 01/01/1900 | 12/31/2017  |                     | Add Record   |            |
|           |                          |                         |                   |                 |             |            |             |                     | Add Record   |            |

Take note also that the **As of Date** in the Report Settings screen will be the basis to determine what month is your current month. In this example, since the As Of date is a date in December, the current month is December.

| Report Builder - Ba    | <b>slance Sheet - May</b><br>th Delete Undo | <b>15, 2018 10:39:59</b><br>Duplicate Genera | ite Close |            |                              |                                    |            |        |
|------------------------|---------------------------------------------|----------------------------------------------|-----------|------------|------------------------------|------------------------------------|------------|--------|
| Details Runtime        | Log Financial Hist                          | ory Audit Log                                |           |            |                              |                                    |            |        |
| Report Name 🔺          | Balance Sheet - N                           | lay 15, 2018 10:39:                          | :59       | As of      | Date                         | 01/01/2018                         |            |        |
| Row                    | Balance Sheet - N                           | ay 15, 2018 10:39:                           | :59 ~     | Segm       | ent Filter                   | Segment Filter Group - 4/30/2018 4 | 4:22:24 PN | / ~    |
| Column                 | Balance Sheet - N                           | ay 15, 2018 10:39:                           | :59 ~     | Descr      | iption                       | Standard Balance Sheet Template    |            |        |
| Orientation +          | Portrait                                    |                                              | ~         |            |                              |                                    |            |        |
| Header & Footer        |                                             |                                              |           |            |                              |                                    |            |        |
| Page Heade Page Footer | r Page Header - 4                           | /30/2018 4:51:42 F                           | РМ ~      | □ R<br>□ R | eport Header<br>eport Footer | Report Header - 3/20/2018 4:11:    | 53 PM      | ×<br>× |
| Margins                |                                             |                                              |           |            | Options                      |                                    |            |        |
| Тор                    | 50.00                                       | Bottom                                       | 50.       | 00         | Show [                       | Default Header & Footer            |            |        |
| Left                   | 100.00                                      | Right                                        | 100.      | 00         | Include                      | Audit Adjustment                   |            |        |
| Gutter                 | 0.00                                        |                                              |           |            | ✓ Suppre                     | ess Zero                           |            |        |
|                        |                                             |                                              |           |            | Round                        | ing Adjustment                     |            |        |
| ? 🔘 🖓 0.34s            | Ready                                       |                                              |           |            |                              | Page 1 of 1                        | C Re       | fres   |

This is how Column Name row will look like on report preview based on the above configuration.

| Row Id | Row Name       | Jan     | December |
|--------|----------------|---------|----------|
| Asset  |                |         |          |
| R3     | Asset          | 645     | 5,413    |
| R5     | Cash Accounts  | -86,205 | -50,604  |
| R7     | Receivables    | 2,223   | 30,095   |
| R9     | Inventories    | 210,488 | 205,990  |
| R12    | Other Assets   | 6,190   | 9,122    |
| R15    | Total Assets : | 133,341 | 200,016  |

(i) \*Short Month will show the abbreviated month name while Long Month will show the full month name.

### Example 4. Month and Period Description is used for column header

The Column Name row will show specific month when Month and Period Description is selected in the Caption field. And the month it will show will be based on the Filter configurations (Start Offset and End Offset fields - monthly basis in this example).

| Column E | esigner - Report A colum            |                 |                     |              |             |             |            |                    |                |             |            |          |           |                     |
|----------|-------------------------------------|-----------------|---------------------|--------------|-------------|-------------|------------|--------------------|----------------|-------------|------------|----------|-----------|---------------------|
| New Sa   | ve Search Delete Undo               | Duplicate Close |                     |              |             |             |            |                    |                |             |            |          |           |                     |
| Details  | Details Audit Log (13)              |                 |                     |              |             |             |            |                    |                |             |            |          |           |                     |
| Column   | Name: Report A column               |                 |                     |              | Description | column desc | ription    |                    |                |             | Run I      | Date: 12 | 15/2015   |                     |
| + Inse   | rt × Remove ↓ <sup>A</sup> Z Arrang | e 🔠 Layout 🔍    | Filter Records (F3) |              |             |             |            |                    |                |             |            |          |           |                     |
| D ID     | Column Type                         | Column Name     | Caption             | Start Offset | End Offset  | Start Date  | End Date   | Column Calculation | Segment Filter | Budget Code | Percentage | Width    | Alignment | Format              |
| C1       | Row Id                              | Id              | Column Name         |              |             |             |            |                    |                |             |            | 160      | Left      | #,##0.00;(#,##0.00) |
| C2       | Row Name                            | Name            | Column Name         |              |             |             |            |                    |                |             |            | 250      | Left      | #,##0.00;(#,##0.00) |
| C3       | GL Amounts                          | Current         | Month               | 0            | 0           | 12/01/2015  | 12/31/2015 |                    |                |             |            | 160      | Center    | #,##0.00;(#,##0.00) |
| C4       | GL Amounts                          | Previous        | Period Description  | -1           | -1          | 11/01/2015  | 11/30/2015 |                    |                |             |            | 160      | Right     | #,##0.00;(#,##0.00) |

The Month caption will show 2-digit value equivalent to the Filter configuration of the row. The first row in the Fiscal Year setup being 01.

| Fiscal Year - 2015 |               |              |          |          |                |                  | ^ □ ×         |
|--------------------|---------------|--------------|----------|----------|----------------|------------------|---------------|
| New Save Dele      | te Undo       |              | Close Ye | ar Set ( |                |                  |               |
| Details Audit Le   | og (0)        |              |          |          |                |                  |               |
| Fiscal Year: 201   | 5             | Start Date:  |          | 01/01/   | 2015           | End Date: 12/31/ | 2015          |
| Status: Ope        | n             | Retained Ear | nings:   | 39000-   | 1000           |                  | ~             |
| × Remove File      | er:           |              |          | Q,       |                |                  |               |
| Period Name        | :             | Start Date   | End D    | ate      | General Ledger | Accounts Receiva | Accounts Paya |
| January 2015       | 01            | 01/01/2015   | 01/31    | /2015    | Open           | Open             | Open          |
| February 20        | 5             | 02/01/2015   | 02/28    | /2015    | Open           | Open             | Open          |
| March 2015         |               | 03/01/2015   | 03/31    | /2015    | Open           | Open             | Open          |
| April 2015         |               | 04/01/2015   | 04/30    | /2015    | Open           | Open             | Open          |
| May 2015           |               | 05/01/2015   | 05/31    | /2015    | Open           | Open             | Open          |
| June 2015          |               | 06/01/2015   | 06/30    | /2015    | Open           | Open             | Open          |
| July 2015          |               | 07/01/2015   | 07/31    | /2015    | Open           | Open             | Open          |
| August 2015        |               | 08/01/2015   | 08/31    | /2015    | Open           | Open             | Open          |
| September 2        | 015           | 09/01/2015   | 09/30    | /2015    | Open           | Open             | Open          |
| October 201        | 5             | 10/01/2015   | 10/31    | /2015    | Open           | Open             | Open          |
| November 2         | D15 🕇         | 11/01/2015   | 11/30    | /2015    | Open           | Open             | Open          |
| December 2         | 015 <b>12</b> | 12/01/2015   | 12/31    | /2015    | Open           | Open             | Open          |
|                    |               |              |          |          |                |                  |               |

## The Period Description caption will take the Period Name from the Fiscal Year screen, equivalent to the Filter configuration of the row.

| New Save     | Delete Und   |              | Close Ye | ar Set | Current | Close     |            |        |            |        |
|--------------|--------------|--------------|----------|--------|---------|-----------|------------|--------|------------|--------|
| Details A    | udit Log (0) |              |          |        |         |           |            |        |            |        |
|              |              | _            |          |        |         |           |            |        |            | _      |
| Fiscal Year: | 2015         | Start Date:  |          | 01/01/ | 2015    |           | End Date:  | 12/31/ | 2015       |        |
| Status:      | Open         | Retained Ear | nings:   | 39000- | 1000    |           |            |        |            | $\sim$ |
| × Remove     | Filter:      |              |          | Q,     |         |           |            |        |            |        |
| Period       | Name         | Start Date   | End D    | ate    | Genera  | il Ledger | Accounts R | eceiva | Accounts P | Paya   |
| Januar       | y 2015       | 01/01/2015   | 01/31    | 2015   | Open    |           | Open       |        | Open       |        |
| Februa       | ary 2015     | 02/01/2015   | 02/28    | 2015   | Open    |           | Open       |        | Open       |        |
| March        | 2015         | 03/01/2015   | 03/31    | 2015   | Open    |           | Open       |        | Open       |        |
| April 2      | 015          | 04/01/2015   | 04/30    | 2015   | Open    |           | Open       |        | Open       |        |
| May 2        | D15          | 05/01/2015   | 05/31    | 2015   | Open    |           | Open       |        | Open       |        |
| June 2       | 015          | 06/01/2015   | 06/30    | 2015   | Open    |           | Open       |        | Open       |        |
| July 20      | 15           | 07/01/2015   | 07/31    | 2015   | Open    |           | Open       |        | Open       |        |
| Augus        | t 2015       | 08/01/2015   | 08/31    | 2015   | Open    |           | Open       |        | Open       |        |
| Septer       | mber 2015    | 09/01/2015   | 09/30    | 2015   | Open    |           | Open       |        | Open       |        |
| Octob        | er 2015      | 10/01/2015   | 10/31    | 2015   | Open    |           | Open       |        | Open       |        |
| Noven        | nber 2015    | 11/01/2015   | 11/30    | 2015   | Open    |           | Open       |        | Open       |        |
| Decem        | nber 2015    | 12/01/2015   | 12/31    | 2015   | Open    |           | Open       |        | Open       |        |

Take note also that the **As of Date** in the Report Settings screen will be the basis to determine what month is your current month. In this example, since the As Of date is a date in December, then current month is December.

| Report Settings           |            | ^ X |
|---------------------------|------------|-----|
| Print Close               |            |     |
| Details                   |            |     |
| As of Date:               | 12/15/2015 |     |
| Segment Filter            |            | ~   |
| Suppress Zero:            |            |     |
| Include Audit Adjustment: |            |     |
| ⑦ 🗘 🖓 Ready               |            |     |

This is how Column Name row will look like on report preview based on the above configuration.

| Report A<br>As Of 12/15/2015 |                          |      | Tuesday, January 12, 2016<br>6:26 PM |
|------------------------------|--------------------------|------|--------------------------------------|
| ld                           | Name                     | 12   | November 2015                        |
| R2                           | 10000 Check book in Bank | 0.00 | 0.00                                 |
|                              |                          |      |                                      |

| Fiscal Year - 2 | 2015                     | _            |          |          |         |           |             |        | ~ [      | ⊐ ×    |
|-----------------|--------------------------|--------------|----------|----------|---------|-----------|-------------|--------|----------|--------|
| New Save        | Delete Und               | o Generate ( | Close Ye | ar Set ( | Current | Close     |             |        |          |        |
| Details A       | udit Log (0)             |              |          |          |         |           |             |        |          |        |
| Fiscal Year:    | 2015                     | Start Date:  |          | 01/01/2  | 2015    |           | End Date:   | 12/31/ | 2015     |        |
| Status:         | Open                     | Retained Ear | nings:   | 39000-   | 1000    |           |             |        |          | $\sim$ |
| × Remove        | Filter:                  |              |          | Q,       |         |           |             |        |          |        |
| Period          | Name                     | Start Date   | End D    | ate      | Genera  | al Ledger | Accounts Re | eceiva | Accounts | Paya   |
| January         | y 2015 01                | 01/01/2015   | 01/31/   | 2015     | Open    |           | Open        |        | Open     |        |
| Februa          | ry 2015                  | 02/01/2015   | 02/28    | 2015     | Open    |           | Open        |        | Open     |        |
| March           | 2015                     | 03/01/2015   | 03/31    | 2015     | Open    |           | Open        |        | Open     |        |
| April 20        | 015                      | 04/01/2015   | 04/30    | 2015     | Open    |           | Open        |        | Open     |        |
| May 20          | )15                      | 05/01/2015   | 05/31    | 2015     | Open    |           | Open        |        | Open     |        |
| June 20         | )15                      | 06/01/2015   | 06/30/   | 2015     | Open    |           | Open        |        | Open     |        |
| July 20         | 15                       | 07/01/2015   | 07/31/   | 2015     | Open    |           | Open        |        | Open     |        |
| August          | 2015                     | 08/01/2015   | 08/31/   | 2015     | Open    |           | Open        |        | Open     |        |
| Septer          | nber 2015                | 09/01/2015   | 09/30    | 2015     | Open    |           | Open        |        | Open     |        |
| Octobe          | er 2015                  | 10/01/2015   | 10/31/   | 2015     | Open    |           | Open        |        | Open     |        |
| Novem           | iber 2015 🛛 🕇            | 11/01/2015   | 11/30    | 2015     | Open    |           | Open        |        | Open     |        |
| Decem           | ber 2015 <mark>12</mark> | 12/01/2015   | 12/31/   | 2015     | Open    |           | Open        |        | Open     |        |
|                 |                          |              |          |          |         |           |             |        |          |        |

Example 5. Fiscal Start and Fiscal End is used for column header

The Column Name row will show specific date that is equivalent to the Fiscal Start date and Fiscal End date.

| Column Des | igner - Report A colum                     | าท            |                     |              |            |               |            |                    |                |             |            |          |           |                     |
|------------|--------------------------------------------|---------------|---------------------|--------------|------------|---------------|------------|--------------------|----------------|-------------|------------|----------|-----------|---------------------|
| New Save   | Search Delete Unde                         |               |                     |              |            |               |            |                    |                |             |            |          |           |                     |
| Details 4  | Audit Log (15)                             |               |                     |              |            |               |            |                    |                |             |            |          |           |                     |
| Column Na  | me: Report A column                        |               |                     |              | Descriptio | n: column des | cription   |                    |                |             | Run        | Date: 12 | /15/2015  |                     |
| + Insert   | × Remove ↓ <sup>A</sup> <sub>Z</sub> Arran | ge 🗄 Layout 🔍 | Filter Records (F3) |              |            |               |            |                    |                |             |            |          |           |                     |
| D ID       | Column Type                                | Column Name   | Caption             | Start Offset | End Offset | Start Date    | End Date   | Column Calculation | Segment Filter | Budget Code | Percentage | Width    | Alignment | Format              |
| C1         | Row Id                                     | ld            | Column Name         |              |            |               |            |                    |                |             |            | 160      | Left      | #,##0.00;(#,##0.00) |
| C2         | Row Name                                   | Name          | Column Name         |              |            |               |            |                    |                |             |            | 250      | Left      | #,##0.00;(#,##0.00) |
| C3         | GL Amounts                                 | Current       | Fiscal Start        | BOY          | EOY        | 01/01/2015    | 12/31/2015 |                    |                |             |            | 160      | Center    | #,##0.00;(#,##0.00) |
| C4         | GL Amounts                                 | Previous      | Fiscal End          | BOY-1yr      | BOY-1yr    | 01/01/2014    | 01/01/2014 |                    |                |             |            | 160      | Right     | #,##0.00;(#,##0.00) |
|            |                                            |               |                     |              |            |               |            |                    |                |             |            |          |           |                     |
|            |                                            |               |                     |              |            |               |            |                    |                |             |            |          |           |                     |

Take note also that the **As of Date** in the Report Settings screen will be the basis of what year is your fiscal year. In this example, it will get the Fiscal Year where 12/15/2015 date belongs.

| Report Settings           |            | ^ X |
|---------------------------|------------|-----|
| Print Close               |            |     |
| Details                   |            |     |
| As of Date:               | 12/15/2015 |     |
| Segment Filter            |            | ~   |
| Suppress Zero:            |            |     |
| Include Audit Adjustment: |            |     |
| ⑦ 〇 ♀ Ready               |            |     |

| Fiscal Year - 🛛 | 2015         |              |         |        |                |                  | ~ □ ×         |
|-----------------|--------------|--------------|---------|--------|----------------|------------------|---------------|
| New Save        | Delete Undo  | Generate (   | lose Ye | ar Set | Current Close  |                  |               |
| Details A       | udit Log (0) |              |         |        |                |                  |               |
| Fiscal Year:    | 2015         | Start Date:  |         | 01/01/ | 2015           | End Date: 12/31/ | 2015          |
| Status:         | Open         | Retained Ear | nings:  | 39000  | 1000           |                  | ~             |
| × Remove        | Filter:      |              |         | Q,     |                |                  |               |
| Period          | Name         | Start Date   | End D   | ate    | General Ledger | Accounts Receiva | Accounts Paya |
| Januar          | y 2015       | 01/01/2015   | 01/31/  | 2015   | Open           | Open             | Open          |
| Februa          | ary 2015     | 02/01/2015   | 02/28   | 2015   | Open           | Open             | Open          |
| March           | 2015         | 03/01/2015   | 03/31   | 2015   | Open           | Open             | Open          |
| April 2         | 015          | 04/01/2015   | 04/30   | 2015   | Open           | Open             | Open          |
| May 20          | 015          | 05/01/2015   | 05/31   | 2015   | Open           | Open             | Open          |
| June 20         | 015          | 06/01/2015   | 06/30/  | 2015   | Open           | Open             | Open          |
| July 20         | 15           | 07/01/2015   | 07/31/  | 2015   | Open           | Open             | Open          |
| August          | 2015         | 08/01/2015   | 08/31   | 2015   | Open           | Open             | Open          |
| Septen          | nber 2015    | 09/01/2015   | 09/30/  | 2015   | Open           | Open             | Open          |
| Octobe          | er 2015      | 10/01/2015   | 10/31   | 2015   | Open           | Open             | Open          |
| Novem           | nber 2015    | 11/01/2015   | 11/30   | 2015   | Open           | Open             | Open          |
| Decem           | ber 2015     | 12/01/2015   | 12/31/  | 2015   | Open           | Open             | Open          |
|                 |              |              |         |        |                |                  |               |
| •               |              |              |         |        |                |                  | Þ             |
| 000             | 🖂 Ready      |              |         |        |                | Page 1           | of 1 🕨 🕅      |

This is how Column Name row will look like on report based on the above configurations. As shown, 2015 is the Fiscal Year.

| <b>Report A</b><br>As Of 12/15/2015 |                          |          | Tuesday, January 12, 2016<br>6:33 PM |
|-------------------------------------|--------------------------|----------|--------------------------------------|
| ld                                  | Name                     | 1/1/2015 | 12/31/2015                           |
| R2                                  | 10000 Check book in Bank | 0.00     | 0.00                                 |

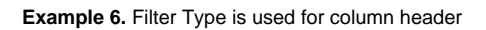

The Column Name row will show the date range based on Start and End Offset configuration of the column

| Column De | signer - Report A colum       | n               |                     |              |            |                |            |                    |                |             |            |             |           |                     |
|-----------|-------------------------------|-----------------|---------------------|--------------|------------|----------------|------------|--------------------|----------------|-------------|------------|-------------|-----------|---------------------|
| New Save  | Search Delete Unde            | Duplicate Close |                     |              |            |                |            |                    |                |             |            |             |           |                     |
| Details   | Audit Log (18)                |                 |                     |              |            |                |            |                    |                |             |            |             |           |                     |
| Column N  | ame: Report A column          |                 |                     |              | Descriptio | n: column dese | cription   |                    |                |             | Ru         | un Date: 12 | 15/2015   |                     |
| + Insert  | X Remove ↓ <sup>A</sup> Arran | je 🗄 Layout 🔍   | Filter Records (F3) |              |            |                |            |                    |                |             |            |             |           |                     |
| D ID      | Column Type                   | Column Name     | Caption             | Start Offset | End Offset | Start Date     | End Date   | Column Calculation | Segment Filter | Budget Code | Percentage | Width       | Alignment | Format              |
| 🗌 C1      | Row Id                        | Id              | Column Name         |              |            |                |            |                    |                |             |            | 160         | Left      | #,##0.00;(#,##0.00) |
| C2        | Row Name                      | Name            | Column Name         |              |            |                |            |                    |                |             |            | 250         | Left      | #,##0.00;(#,##0.00) |
| _ G       | GL Amounts                    | Current         | Filter Type         | BOY          | EOY        | 01/01/2015     | 12/31/2015 |                    |                |             |            | 160         | Center    | #,##0.00;(#,##0.00) |
| 🗌 C4      | GL Amounts                    | Previous        | Filter Type         | BOY-1yr      | EOY-1yr    | 01/01/2014     | 12/31/2014 |                    |                |             |            | 160         | Right     | #,##0.00;(#,##0.00) |
|           |                               |                 |                     |              |            |                |            |                    |                |             |            |             |           |                     |

Take note also that the **As of Date** in the Report Settings screen will be the basis of what year is your fiscal year. In this example, it will get the Fiscal Year where 12/15/2015 date belongs.

| Report Settings           |            | ∧ × |
|---------------------------|------------|-----|
| Print Close               |            |     |
| Details                   |            |     |
| As of Date:               | 12/15/2015 |     |
| Segment Filter            |            | ~   |
| Suppress Zero:            |            |     |
| Include Audit Adjustment: |            |     |
| ⑦ ۞ ♀ Ready               |            |     |

This is how Column Name row will look like on report based on the above configurations. As shown, 2015 is the Fiscal Year.

| Report A<br>As Of 12/15/2015 |                          |                         | Tuesday, January 12, 2016<br>7:33 PM |  |
|------------------------------|--------------------------|-------------------------|--------------------------------------|--|
| Id                           | Name                     | 01/01/2015 - 12/15/2015 | 01/01/2014 - 12/31/2014              |  |
| R2                           | 10000 Check book in Bank | 0.00                    | 6,092.04                             |  |

You can enhance this row by setting its Font Properties and Row Height. See How to Configure Row Font Properties and Row Height topic to guide you on how to do this.

The **Column Name row** is a row intended to show a column name on the first page of the report. This row type works with Column Designer > Caption field.

Follow these steps to add a Column Name row.

- 1. From the Row Type section select Column Name and drag it to the grid area, in the position you want that row be added.
- 2. Enter a value in the Row Name field. This value should be as descriptive as possible so it would be easy to read what row is that for.
- 3. All other fields are not anymore necessary so you can leave those out.

This is how Column Name row will look like when you follow the above steps.

| Row Designer - Report A row |                                                                                                    | v Designer - Report A row |                          |                 |              |                             |        |            |        |  |  |  |  |  |
|-----------------------------|----------------------------------------------------------------------------------------------------|---------------------------|--------------------------|-----------------|--------------|-----------------------------|--------|------------|--------|--|--|--|--|--|
| New Save Search Delete Undo | Duplicate \                                                                                                 |                           |                          |                 |              |                             |        |            |        |  |  |  |  |  |
| Details Audit Log (2)       |                                                                                                    |                           |                          |                 |              |                             |        |            |        |  |  |  |  |  |
| Row Name: Report A row      | Name: Report A row Description: row description                                                             |                           |                          |                 |              |                             |        |            |        |  |  |  |  |  |
| 🗙 Remove 🦉 🦉 Option         | X Remove 🧃 🖅 🖉 Options 🤯 Generate 🗐 Show/Hide 🎹 GLCOA 🛵 Formula 🖉 Highlight 🔠 BLayout 🔍 Filter Records (F3) |                           |                          |                 |              |                             |        |            |        |  |  |  |  |  |
| Row Type                    | ID                                                                                                    | Row Type                  | Row Name                 | Row Calculation | Balance Side | Filter Accounts             | Source | Print Each | Hidden |  |  |  |  |  |
| Cash Flow Activity          | 14                                                                                                    | Column Name               |                          |                 |              |                             |        |            |        |  |  |  |  |  |
| Column Name                 | O po                                                                                                    | Filter Accounts           | 10000 Check book in Bank |                 | Debit        | [Primary Account] = '10000' | Column |            |        |  |  |  |  |  |
| Current Year Earnings       | 0.5                                                                                                    |                           |                          |                 |              |                             |        |            |        |  |  |  |  |  |
| Column Name Page Header     |                                                                                                    |                           |                          |                 |              |                             |        |            |        |  |  |  |  |  |
| Double Underscore           |                                                                                                    |                           |                          |                 |              |                             |        |            |        |  |  |  |  |  |

For the above row to work, the **Column Designer > Caption field** should be setup as well. The following will illustrate how to configure the Column Designer > Caption field to work with this row. There are a number of options to select from and each are detailed below.

Example 1. Column Name value is used for column header

The Column Name row will show the Column Name value (boxed in red) if Column Name is selected in the Caption field (highlighted in yellow).

| Column Designer - Re  | port A column                          | 1               |   |                     |              |             |             |            |                    |                |             |            |              |           |                     |
|-----------------------|----------------------------------------|-----------------|---|---------------------|--------------|-------------|-------------|------------|--------------------|----------------|-------------|------------|--------------|-----------|---------------------|
|                       | Delete Undo                            | Duplicate Close |   |                     |              |             |             |            |                    |                |             |            |              |           |                     |
| Details Audit Log (6) |                                        |                 |   |                     |              |             |             |            |                    |                |             |            |              |           |                     |
| Column Name: Rep      | ort A column                           |                 |   |                     |              | Description | column desc | ription    |                    |                |             |            | Run Date: 01 | /12/2016  |                     |
| + Insert × Remo       | re ↓ <sup>A</sup> <sub>Z</sub> Arrange | E E Layout      | ٩ | Filter Records (F3) |              |             |             |            |                    |                |             |            |              |           |                     |
| D Column Ty           | /pe                                    | Column Name     |   | Caption             | Start Offset | End Offset  | Start Date  | End Date   | Column Calculation | Segment Filter | Budget Code | Percentage | Width        | Alignment | Format              |
| C1 Row Id             |                                        | Id              |   | Column Name         |              |             |             |            |                    |                |             |            | 160          | Left      | #,##0.00;(#,##0.00) |
| C2 Row Name           | 2                                      | Name            |   | Column Name         |              |             |             |            |                    |                |             |            | 250          | Left      | #,##0.00;(#,##0.00) |
| C3 GL Amour           | its                                    | Current         |   | Column Name         | BOT          | 0           | 01/01/1900  | 01/31/2016 |                    |                |             |            | 160          | Center    | #,##0.00;(#,##0.00) |

This is how Column Name row will look like on report based on the above configurations.

| <b>Report A</b><br>As Of 1/12/2016 |                          |          | Tuesday, January 12, 2016<br>5:19 PM |
|------------------------------------|--------------------------|----------|--------------------------------------|
| ld                                 | Name                     | Current  |                                      |
| R2                                 | 10000 Check book in Bank | 7,092.04 |                                      |

Example 2. Specific Year is used for column header

The Column Name row will show specific year when Year is selected in the Caption field. And the year it will show will be based on the Filter configurations (Start Offset and End Offset fields that is setup per fiscal year).

| Column Designer - Report A column                        |              |            |                |            |                    |                |             |            |          |           |                     |
|----------------------------------------------------------|--------------|------------|----------------|------------|--------------------|----------------|-------------|------------|----------|-----------|---------------------|
| New Save Search Delete Undo Duplicate Close              |              |            |                |            |                    |                |             |            |          |           |                     |
| Details Audit Log (17)                                   |              |            |                |            |                    |                |             |            |          |           |                     |
| Column Name: Report A column                             |              | Descriptio | n: column desc | ription    |                    |                |             | Run        | Date: 12 | /15/2015  |                     |
| + Insert × Remove ↓ Arrange 🔠 Layout Q Filter Records (F |              |            |                |            |                    |                |             |            |          |           |                     |
| ID Column Type Column Name Caption                       | Start Offset | End Offset | Start Date     | End Date   | Column Calculation | Segment Filter | Budget Code | Percentage | Width    | Alignment | Format              |
| C1 Row Id Id Column Name                                 |              |            |                |            |                    |                |             |            | 160      | Left      | #,##0.00;(#,##0.00) |
| C2 Row Name Name Column Name                             |              |            |                |            |                    |                |             |            | 250      | Left      | #,##0.00;(#,##0.00) |
| C3 GL Amounts Current Year                               | BOY          | EOY        | 01/01/2015     | 12/31/2015 |                    |                |             |            | 160      | Center    | #,##0.00;(#,##0.00) |
| C4 GL Amounts Previous Year                              | BOY-1yr      | EOY-1yr    | 01/01/2014     | 12/31/2014 |                    |                |             |            | 160      | Right     | #,##0.00;(#,##0.00) |

Take note also that the **As of Date** in the Report Settings screen will be the basis of what year is your fiscal year. In this example, it will get the Fiscal Year where 12/15/2015 date belongs.

| Report Build | ler - Report A  |        |          |       |     |       |           |                             | ~ × |
|--------------|-----------------|--------|----------|-------|-----|-------|-----------|-----------------------------|-----|
| New Save     | Search Delete   | e Undo | Generate | Close |     |       |           |                             |     |
| Details      |                 |        |          |       |     |       |           |                             |     |
| Report Nam   | ne: Report A    |        |          |       |     | Desc  | ription:  |                             |     |
| Row          | Report A ro     | N      |          |       | ~   |       |           |                             |     |
| Column       | Report A co     | lumn   |          |       | ~   | Orien | itation:  | Portrait                    | ~   |
| Header &     | Footer          |        | 1        |       |     |       |           |                             |     |
| Report       | Settings        |        | ,        | ~ >   | < 🗸 | R     | eport Hea | ader                        | ~   |
| Print        | Close           |        |          |       | ~   | R     | eport Foo | oter                        | ~   |
| Details      |                 |        |          |       | 1   |       |           |                             |     |
| N            |                 |        |          |       |     |       | Option    | 15                          |     |
| As of D      | )ate:           | 12     | /15/2015 |       | 5   | .00   | 🖌 Sh      | now Default Header & Footer |     |
| Segme        | nt Filter       |        |          | ~     | 5   | 6.00  | 🖌 Sh      | now Report Settings         |     |
| Suppre       | ess Zero:       |        |          |       |     |       |           |                             |     |
| Includ       | e Audit Adjustm | ent:   |          |       |     |       |           |                             |     |
|              |                 |        |          |       |     |       |           |                             |     |
| 000          | 🖓 🖓 Ready       |        |          |       |     |       |           | I∉ ∉ Page 1 of 1            |     |

| Fiscal Year                              |                         |            |
|------------------------------------------|-------------------------|------------|
| New Open Audit Adjust Recalc Refresh Exp | oort <del>+</del> Close |            |
| 문 Layout Q Filter Records (F3) 3         | records (1 selected)    |            |
| Fiscal Year                              | Date From               | Date To    |
| 2016                                     | 01/01/2016              | 12/31/2016 |
| 2014                                     | 01/01/2014              | 12/31/2014 |
| 2015                                     | 01/01/2015              | 12/31/2015 |

This is how Column Name row will look like on report based on the above configurations. As shown, 2015 is the Current Fiscal Year.

| Report A<br>As Of 12/15/2015 |                          |          | Tuesday, J | anuary 12, 2016<br>5:31 PM |
|------------------------------|--------------------------|----------|------------|----------------------------|
| ld                           | Name                     | 2015     | 2014       |                            |
| R2                           | 10000 Check book in Bank | 6,092.04 | 1,000.00   |                            |

### Example 3. Short Month and Long Month is used for column header

The Column Name row will show specific month when Short Month and Long Month is selected in the Caption field. And the month it will show will be based on the Filter configurations (Start Offset and End Offset fields in a monthly basis).

| Column De | signer - Report A colum                    | າກ            |                     |              |             |                |            |                    |                |             |            |          |           |                     |
|-----------|--------------------------------------------|---------------|---------------------|--------------|-------------|----------------|------------|--------------------|----------------|-------------|------------|----------|-----------|---------------------|
| New Save  | Search Delete Und                          |               |                     |              |             |                |            |                    |                |             |            |          |           |                     |
| Details   | Audit Log (16)                             |               |                     |              |             |                |            |                    |                |             |            |          |           |                     |
| Column N  | ame: Report A column                       |               |                     |              | Description | n: column desc | ription    |                    |                |             | Run I      | Date: 12 | /15/2015  |                     |
| + Insert  | × Remove ↓ <sup>A</sup> <sub>Z</sub> Arran | ge 🗄 Layout Q | Filter Records (F3) |              |             |                |            |                    |                |             |            |          |           |                     |
| D ID      | Column Type                                | Column Name   | Caption             | Start Offset | End Offset  | Start Date     | End Date   | Column Calculation | Segment Filter | Budget Code | Percentage | Width    | Alignment | Format              |
| C1        | Row Id                                     | Id            | Column Name         |              |             |                |            |                    |                |             |            | 160      | Left      | #,##0.00;(#,##0.00) |
| C2        | Row Name                                   | Name          | Column Name         |              |             |                |            |                    |                |             |            | 250      | Left      | #,##0.00;(#,##0.00) |
| C3        | GL Amounts                                 | Current       | Short Month         | 0            | 0           | 12/01/2015     | 12/31/2015 |                    |                |             |            | 160      | Center    | #,##0.00;(#,##0.00) |
| C4        | GL Amounts                                 | Previous      | Long Month          | -1           | -1          | 11/01/2015     | 11/30/2015 |                    |                |             |            | 160      | Right     | #,##0.00;(#,##0.00) |
|           |                                            |               |                     |              |             |                |            |                    |                |             |            |          |           |                     |

Take note also that the **As of Date** in the Report Settings screen will be the basis to determine what month is your current month. In this example, since the As Of date is a date in December, the current month is December.

| Report Builder       | - Report A                       |                                                                                       | ~ ×      |
|----------------------|----------------------------------|---------------------------------------------------------------------------------------|----------|
| New Save S           | earch Delete Undo Generate Close |                                                                                       |          |
| Details              |                                  |                                                                                       |          |
| Report Name:         | Report A                         | Description:                                                                          |          |
| Row                  | Report A row                     | ~                                                                                     |          |
| Column               | Report A column                  | <ul> <li>Orientation: Portrait</li> </ul>                                             | ~        |
| Header & Foo         | oter                             |                                                                                       |          |
| Print Clo<br>Details | se                               | Coptions                                                                              | ~        |
| As of Date           | : 12/15/2015                     | 5 00                                                                                  |          |
| Segment Suppress     | Zero:                            | Stool         Show Default Header & Poter           5.00         Show Report Settings |          |
| Include Au           | udit Adjustment:                 |                                                                                       |          |
| 0 0                  | ♀ Ready                          | Id d Page 1 c                                                                         | of 1 🕨 🕅 |

This is how Column Name row will look like on report preview based on the above configuration.

|                                  |                                  | Tuesday, January 12,<br>5:30              | 2016<br>8 PM                                                                                                    |
|----------------------------------|----------------------------------|-------------------------------------------|----------------------------------------------------------------------------------------------------|
| Name<br>10000 Check book in Bank | Dec<br>0.00                      | November<br>0.00                          |                                                                                                    |
|                                  | Name<br>10000 Check book in Bank | Name Dec<br>10000 Check book in Bank 0.00 | Tuesday, January 12,         5:36         Name       Dec       November         10000       Check book in Bank       0.00       0.00 |

### Example 4. Month and Period Description is used for column header

The Column Name row will show specific month when Month and Period Description is selected in the Caption field. And the month it will show will be based on the Filter configurations (Start Offset and End Offset fields - monthly basis in this example).

| Column De | signer - Report A colum                     | n                 |                     |              |             |                |            |                    |                |             |            |            |           |                     |
|-----------|---------------------------------------------|-------------------|---------------------|--------------|-------------|----------------|------------|--------------------|----------------|-------------|------------|------------|-----------|---------------------|
| New Save  |                                             | o Duplicate Close |                     |              |             |                |            |                    |                |             |            |            |           |                     |
| Details   | Audit Log (13)                              |                   |                     |              |             |                |            |                    |                |             |            |            |           |                     |
| Column N  | ame: Report A column                        |                   |                     |              | Description | n: column dese | tription   |                    |                |             | Ru         | n Date: 12 | 15/2015   |                     |
| + Insert  | × Remove ↓ <sup>A</sup> <sub>Z</sub> Arrang | ge 🔠 Layout 🔍     | Filter Records (F3) |              |             |                |            |                    |                |             |            |            |           |                     |
| D         | Column Type                                 | Column Name       | Caption             | Start Offset | End Offset  | Start Date     | End Date   | Column Calculation | Segment Filter | Budget Code | Percentage | Width      | Alignment | Format              |
| C1        | Row Id                                      | Id                | Column Name         |              |             |                |            |                    |                |             |            | 160        | Left      | #,##0.00;(#,##0.00) |
| C2        | Row Name                                    | Name              | Column Name         |              |             |                |            |                    |                |             |            | 250        | Left      | #,##0.00;(#,##0.00) |
| G         | GL Amounts                                  | Current           | Month               | 0            | 0           | 12/01/2015     | 12/31/2015 |                    |                |             |            | 160        | Center    | #,##0.00;(#,##0.00) |
| C4        | GL Amounts                                  | Previous          | Period Description  | -1           | -1          | 11/01/2015     | 11/30/2015 |                    |                |             |            | 160        | Right     | #,##0.00;(#,##0.00) |

The Month caption will show 2-digit value equivalent to the Filter configuration of the row. The first row in the Fiscal Year setup being 01.

| Fiscal Year - 2 | 2015               |               |          |        |            |      |            |        | ~ [      | ] >  |
|-----------------|--------------------|---------------|----------|--------|------------|------|------------|--------|----------|------|
| New Save        | Delete Un          | do Generate ( | Close Ye | ar Set |            | ose  |            |        |          |      |
| Details Au      | udit Log (0)       |               |          |        |            |      |            |        |          |      |
| Fiscal Year:    | 2015               | Start Date:   |          | 01/01/ | 2015       |      | End Date:  | 12/31/ | 2015     | -    |
| Status:         | Open               | Retained Ear  | mings:   | 39000  | 39000-1000 |      |            |        |          |      |
| × Remove        | Filter:            |               |          | Q,     |            |      |            |        |          |      |
| Period          | Name               | Start Date    | End D    | ate    | General Le | dger | Accounts R | eceiva | Accounts | Paya |
| January         | 2015 0             | 01/01/2015    | 01/31    | /2015  | Open       |      | Open       |        | Open     |      |
| Februar         | ry 2015            | 02/01/2015    | 02/28    | /2015  | Open       |      | Open       |        | Open     |      |
| March           | 2015               | 03/01/2015    | 03/31    | /2015  | Open       |      | Open       |        | Open     |      |
| April 20        | 015                | 04/01/2015    | 04/30    | /2015  | Open       |      | Open       |        | Open     |      |
| May 20          | 15                 | 05/01/2015    | 05/31    | /2015  | Open       |      | Open       |        | Open     |      |
| June 20         | 15                 | 06/01/2015    | 06/30    | /2015  | Open       |      | Open       |        | Open     |      |
| July 201        | 15                 | 07/01/2015    | 07/31    | /2015  | Open       |      | Open       |        | Open     |      |
| August          | 2015               | 08/01/2015    | 08/31    | /2015  | Open       |      | Open       |        | Open     |      |
| Septem          | 1ber 2015          | 09/01/2015    | 09/30    | /2015  | Open       |      | Open       |        | Open     |      |
| Octobe          | r 2015             | 10/01/2015    | 10/31    | /2015  | Open       |      | Open       |        | Open     |      |
| Novem           | ber 2015 🕴         | 11/01/2015    | 11/30    | /2015  | Open       |      | Open       |        | Open     |      |
| Decemi          | ber 2015 <b>12</b> | 12/01/2015    | 12/31    | /2015  | Open       |      | Open       |        | Open     |      |
|                 |                    |               |          |        |            |      |            |        |          |      |

The Period Description caption will take the Period Name from the Fiscal Year screen, equivalent to the Filter configuration of the row.

| Det  | ails Ai  | udit Log (0) |              |        |        |                |                  |                |
|------|----------|--------------|--------------|--------|--------|----------------|------------------|----------------|
| Fisc | al Year: | 2015         | Start Date:  |        | 01/01/ | 2015           | End Date: 12/3   | 1/2015         |
| Stat | us:      | Open         | Retained Ear | nings: | 39000- | 1000           |                  |                |
| ×    | Remove   | Filter:      |              |        | Q,     |                |                  |                |
|      | Period   | Name         | Start Date   | End D  | ate    | General Ledger | Accounts Receiva | . Accounts Pay |
|      | January  | y 2015       | 01/01/2015   | 01/31  | /2015  | Open           | Open             | Open           |
|      | Februa   | ry 2015      | 02/01/2015   | 02/28  | /2015  | Open           | Open             | Open           |
|      | March    | 2015         | 03/01/2015   | 03/31  | /2015  | Open           | Open             | Open           |
|      | April 20 | D15          | 04/01/2015   | 04/30  | /2015  | Open           | Open             | Open           |
|      | May 20   | )15          | 05/01/2015   | 05/31  | /2015  | Open           | Open             | Open           |
|      | June 20  | 015          | 06/01/2015   | 06/30  | /2015  | Open           | Open             | Open           |
|      | July 20  | 15           | 07/01/2015   | 07/31  | /2015  | Open           | Open             | Open           |
|      | August   | 2015         | 08/01/2015   | 08/31  | /2015  | Open           | Open             | Open           |
|      | Septen   | nber 2015    | 09/01/2015   | 09/30  | /2015  | Open           | Open             | Open           |
|      | Octobe   | er 2015      | 10/01/2015   | 10/31  | /2015  | Open           | Open             | Open           |
|      | Novem    | ber 2015     | 11/01/2015   | 11/30  | /2015  | Open           | Open             | Open           |
|      | Decem    | ber 2015     | 12/01/2015   | 12/31  | /2015  | Open           | Open             | Open           |

Take note also that the **As of Date** in the Report Settings screen will be the basis to determine what month is your current month. In this example, since the As Of date is a date in December, then current month is December.

| Report Settings           |            | ~ X |
|---------------------------|------------|-----|
| Print Close               |            |     |
| Details                   |            |     |
| As of Date:               | 12/15/2015 |     |
| Segment Filter            |            | ~   |
| Suppress Zero:            |            |     |
| Include Audit Adjustment: |            |     |
| ⑦ 〇 〇 Ready               |            |     |

This is how Column Name row will look like on report preview based on the above configuration.

| Report A<br>As Of 12/15/2015      |                             |                          |                |                  | 7             | uesday, January 12, 2016<br>6:26 PM |
|-----------------------------------|-----------------------------|--------------------------|----------------|------------------|---------------|-------------------------------------|
| ld<br>R2                          | Name<br>10000 Check bo      | ook in Bank              |                | 12<br>0.00       | Novem         | <mark>ber 2015</mark><br>0.00       |
| Fiscal Year - 2015                |                             |                          |                |                  | ^ □ X         |                                     |
| New Save Delete Undo              | o Generate <b>(</b>         | lose Year Set (          | Current Close  |                  |               |                                     |
| Details Audit Log (0)             |                             |                          |                |                  |               |                                     |
| Fiscal Year: 2015<br>Status: Open | Start Date:<br>Retained Ear | 01/01/2<br>nings: 39000- | 2015           | End Date: 12/31/ | 2015          |                                     |
| × Remove Filter:                  |                             | Q,                       |                |                  |               |                                     |
| Period Name                       | Start Date                  | End Date                 | General Ledger | Accounts Receiva | Accounts Paya |                                     |
| January 2015 01                   | 01/01/2015                  | 01/31/2015               | Open           | Open             | Open          |                                     |
| February 2015                     | 02/01/2015                  | 02/28/2015               | Open           | Open             | Open          |                                     |
| March 2015                        | 03/01/2015                  | 03/31/2015               | Open           | Open             | Open          |                                     |
| April 2015                        | 04/01/2015                  | 04/30/2015               | Open           | Open             | Open          |                                     |
| May 2015                          | 05/01/2015                  | 05/31/2015               | Open           | Open             | Open          |                                     |
| June 2015                         | 06/01/2015                  | 06/30/2015               | Open           | Open             | Open          |                                     |
| July 2015                         | 07/01/2015                  | 07/31/2015               | Open           | Open             | Open          |                                     |
| August 2015                       | 08/01/2015                  | 08/31/2015               | Open           | Open             | Open          |                                     |
| September 2015                    | 09/01/2015                  | 09/30/2015               | Open           | Open             | Open          |                                     |

### Example 5. Fiscal Start and Fiscal End is used for column header

10/01/2015

11/01/2015

12/01/2015

October 2015

November 2015

December 2015 12

The Column Name row will show specific date that is equivalent to the Fiscal Start date and Fiscal End date.

10/31/2015

11/30/2015

12/31/2015

Open

Open

Open

| Column De | signer - Report A colum | n             |                     |              |             |             |            |                    |                |             |            |          |           |                     |
|-----------|-------------------------|---------------|---------------------|--------------|-------------|-------------|------------|--------------------|----------------|-------------|------------|----------|-----------|---------------------|
| New Save  | e Search Delete Undo    |               |                     |              |             |             |            |                    |                |             |            |          |           |                     |
| Details   | Details Audit Log (15)  |               |                     |              |             |             |            |                    |                |             |            |          |           |                     |
| Column N  | ame: Report A column    |               |                     |              | Description | column desc | ription    |                    |                |             | Run        | Date: 12 | /15/2015  |                     |
| + Insert  | × Remove $↓_Z^A$ Arrang | te 🗄 Layout 🔍 | Filter Records (F3) |              |             |             |            |                    |                |             |            |          |           |                     |
| D ID      | Column Type             | Column Name   | Caption             | Start Offset | End Offset  | Start Date  | End Date   | Column Calculation | Segment Filter | Budget Code | Percentage | Width    | Alignment | Format              |
| C1        | Row Id                  | Id            | Column Name         |              |             |             |            |                    |                |             |            | 160      | Left      | #,##0.00;(#,##0.00) |
| C2        | Row Name                | Name          | Column Name         |              |             |             |            |                    |                |             |            | 250      | Left      | #,##0.00;(#,##0.00) |
| C3        | GL Amounts              | Current       | Fiscal Start        | BOY          | EOY         | 01/01/2015  | 12/31/2015 |                    |                |             |            | 160      | Center    | #,##0.00;(#,##0.00) |
| C4        | GL Amounts              | Previous      | Fiscal End          | BOY-1yr      | BOY-1yr     | 01/01/2014  | 01/01/2014 |                    |                |             |            | 160      | Right     | #,##0.00;(#,##0.00) |
|           |                         |               |                     |              |             |             |            |                    |                |             |            |          |           |                     |

Open

Open

Open

Open

Open

Open

Take note also that the **As of Date** in the Report Settings screen will be the basis of what year is your fiscal year. In this example, it will get the Fiscal Year where 12/15/2015 date belongs.

| Report Settings           |            | ^ X |
|---------------------------|------------|-----|
| Print Close               |            |     |
| Details                   |            |     |
| As of Date:               | 12/15/2015 |     |
| Segment Filter            |            | ~   |
| Suppress Zero:            |            |     |
| Include Audit Adjustment: |            |     |
| ⑦ ① ② Ready               |            |     |

| Fiscal Year - 2 | 2015         |                     |            |             |          |            |         | ~        | ⊐ ×    |
|-----------------|--------------|---------------------|------------|-------------|----------|------------|---------|----------|--------|
| New Save        | Delete U     | <b>ndo</b> Generate | Close Year | Set Current | Close    |            |         |          |        |
|                 |              |                     |            |             |          |            |         |          |        |
| Details Au      | udit Log (0) |                     |            |             |          |            |         |          |        |
| Fiscal Year:    | 2015         | Start Date:         | 01         | /01/2015    |          | End Date:  | 12/31/2 | 2015     |        |
| Status:         | Open         | Retained Ea         | rnings: 39 | 000-1000    |          |            |         |          | ~      |
| × Remove        | Filter:      |                     | Q          |             |          |            |         |          |        |
| Period          | Name         | Start Date          | End Date   | Genera      | l Ledger | Accounts R | eceiva  | Account  | s Paya |
| January         | y 2015       | 01/01/2015          | 01/31/201  | 5 Open      |          | Open       |         | Open     |        |
| Februa          | ry 2015      | 02/01/2015          | 02/28/201  | 5 Open      |          | Open       |         | Open     |        |
| March           | 2015         | 03/01/2015          | 03/31/201  | 5 Open      |          | Open       |         | Open     |        |
| April 20        | 015          | 04/01/2015          | 04/30/201  | 5 Open      |          | Open       |         | Open     |        |
| May 20          | 15           | 05/01/2015          | 05/31/201  | 5 Open      |          | Open       |         | Open     |        |
| June 20         | )15          | 06/01/2015          | 06/30/201  | 5 Open      |          | Open       |         | Open     |        |
| July 20         | 15           | 07/01/2015          | 07/31/201  | 5 Open      |          | Open       |         | Open     |        |
| August          | 2015         | 08/01/2015          | 08/31/201  | 5 Open      |          | Open       |         | Open     |        |
| Septem          | nber 2015    | 09/01/2015          | 09/30/201  | 5 Open      |          | Open       |         | Open     |        |
| Octobe          | er 2015      | 10/01/2015          | 10/31/201  | 5 Open      |          | Open       |         | Open     |        |
| Novem           | ber 2015     | 11/01/2015          | 11/30/201  | 5 Open      |          | Open       |         | Open     |        |
| Decem           | ber 2015     | 12/01/2015          | 12/31/201  | 5 Open      |          | Open       |         | Open     |        |
|                 |              |                     |            |             |          |            |         |          |        |
|                 |              |                     |            |             |          |            |         |          |        |
|                 |              |                     |            |             |          |            |         |          | •      |
| 000             | 🖂 Rea        | dy                  |            |             |          | Page       | 1       | of 1 🛛 🕨 |        |

This is how Column Name row will look like on report based on the above configurations. As shown, 2015 is the Fiscal Year.

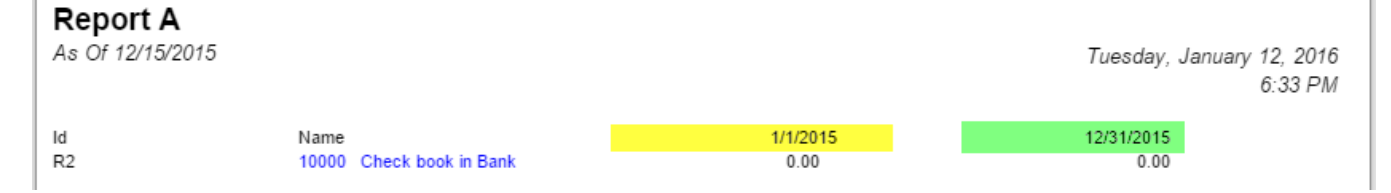

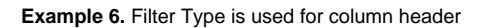

The Column Name row will show the date range based on Start and End Offset configuration of the column

| Column Designer - Report A column                      |              |            |               |            |                    |                |             |            |              |           |                     |
|--------------------------------------------------------|--------------|------------|---------------|------------|--------------------|----------------|-------------|------------|--------------|-----------|---------------------|
| New Save Search Delete Undo Duplicate Close            |              |            |               |            |                    |                |             |            |              |           |                     |
| Details Audit Log (18)                                 |              |            |               |            |                    |                |             |            |              |           |                     |
| Column Name: Report A column                           |              | Descriptio | n: column des | tription   |                    |                |             |            | Run Date: 12 | /15/2015  |                     |
| + Insert X Remove J A Arrange 🗄 Layout Q Filter Record | F3)          |            |               |            |                    |                |             |            |              |           |                     |
| ID Column Type Column Name Caption                     | Start Offset | End Offset | Start Date    | End Date   | Column Calculation | Segment Filter | Budget Code | Percentage | Width        | Alignment | Format              |
| C1 Row Id Id Column Na                                 | 2            |            |               |            |                    |                |             |            | 160          | Left      | #,##0.00;(#,##0.00) |
| C2 Row Name Name Column Na                             | 2            |            |               |            |                    |                |             |            | 250          | Left      | #,##0.00;(#,##0.00) |
| C3 GL Amounts Current Filter Type                      | BOY          | EOY        | 01/01/2015    | 12/31/2015 |                    |                |             |            | 160          | Center    | #,##0.00;(#,##0.00) |
| C4 GL Amounts Previous Filter Type                     | BOY-1yr      | EOY-1yr    | 01/01/2014    | 12/31/2014 |                    |                |             |            | 160          | Right     | #,##0.00;(#,##0.00) |

Take note also that the **As of Date** in the Report Settings screen will be the basis of what year is your fiscal year. In this example, it will get the Fiscal Year where 12/15/2015 date belongs.

| Report Settings           |            | ^ X |
|---------------------------|------------|-----|
| Print Close               |            |     |
| Details                   |            |     |
| As of Date:               | 12/15/2015 |     |
| Segment Filter            |            | ~   |
| Suppress Zero:            |            |     |
| Include Audit Adjustment: |            |     |
| ⑦ 〇 ♀ Ready               |            |     |

This is how Column Name row will look like on report based on the above configurations. As shown, 2015 is the Fiscal Year.

| Report A<br>As Of 12/15/2015 |                          |                         | Tuesday, January 12,<br>7:3 | 2016<br>3 PM |
|------------------------------|--------------------------|-------------------------|-----------------------------|--------------|
| ld                           | Name                     | 01/01/2015 - 12/15/2015 | 01/01/2014 - 12/31/2014     |              |
| R2                           | 10000 Check book in Bank | 0.00                    | 6,092.04                    |              |

You can enhance this row by setting its Font Properties and Row Height. See How to Configure Row Font Properties and Row Height topic to guide you on how to do this.

The **Column Name row** is a row intended to show a column name configured from the Column Designer. Follow these steps to add a Description Title row.

- 1. A new row will be available in the grid section.
- 2. The **Description field** can be blank.
- 3. In the Row Type field, select Description Title.
- 4. All other fields are not anymore necessary so you can leave those out.

This is how Description Title row will look like when you follow the above steps.

| 🔄 R | ow Desi | igner                   |                             |                                    |              |                  | $\approx$ $\square$ $\times$ |
|-----|---------|-------------------------|-----------------------------|------------------------------------|--------------|------------------|------------------------------|
| Ne  | ew !    | Save Search Delete Undo | Duplicate Fonts Generate Ro | v Verify Accounts Total Calculatio | ns Close     |                  |                              |
| Row | Name:   | BS                      | Description:                | Balance Sheet by account type      |              |                  |                              |
|     | Insert  | 🤤 Remove 🔺 Up 🔻 Down    | Filter Records (F3)         |                                    |              |                  |                              |
|     | ID      | Description             | Row Type                    | Related Rows                       | Balance Side | Filter Accounts  |                              |
|     | 1       | L                       | Line                        |                                    | Debit        |                  | <b>_</b>                     |
|     | 12      | 2                       | Description Title           |                                    | Debit        |                  |                              |
|     | 2       | 2 Assets                | Calculation                 |                                    | Debit        | [Type] = 'Asset' |                              |
|     | 3       | 3                       | Double Underscore           |                                    | Debit        |                  |                              |
|     |         |                         |                             |                                    |              |                  |                              |

The following will illustrate how this row is being used and how it is configured to properly work with column designer.

Example 1. Column Description value is used for column header

### The Description Title row will show the Column Description value if Column Header is selected in the Caption field.

| Co   | olumn (                                      | Designer           |               |         |                    |                      |                 |              |             |  |  |
|------|----------------------------------------------|--------------------|---------------|---------|--------------------|----------------------|-----------------|--------------|-------------|--|--|
| Nev  | j G                                          | ve Search Delete   | Undo Duplicat | e Close |                    |                      |                 |              |             |  |  |
| Colu | mn Nai                                       | me: Prev-Cur       |               | Descrip | ption: Previous ar | nd Current columns   |                 | Run Date: 04 | /15/2015    |  |  |
| 0    | 😑 Remove 🔺 Up 🔻 Down   🍸 Filter Records (F3) |                    |               |         |                    |                      |                 |              |             |  |  |
|      | ID                                           | Column Description | Caption       | C       | olumn Type         | Filter Type          | Related Columns | Segment Used | Budget Code |  |  |
|      | 1                                            |                    | Column Hea    | der R   | ow Id              |                      |                 |              |             |  |  |
|      | 2                                            |                    | Column Hea    | der R   | ow Description     |                      |                 |              |             |  |  |
|      | 3                                            | Previous           | Column Hea    | der C   | alculation         | Previous Fiscal Year |                 |              |             |  |  |
|      | 4                                            | Current            | Column Hea    | der C   | alculation         | Fiscal Year          |                 |              |             |  |  |
|      | 5                                            | Total              | Column Hea    | der C   | olumn Calculation  |                      | C3 + C4         |              |             |  |  |
|      |                                              |                    | L             |         |                    |                      |                 |              |             |  |  |
|      |                                              |                    |               |         |                    |                      |                 |              |             |  |  |

This is how Description Title row will look like on report based on the above configuration.

| As Of 4/1 | 5/2015                 |          | Wedne    | esday, April 15, 201<br>6:54 PN |
|-----------|------------------------|----------|----------|---------------------------------|
|           |                        | Previous | Current  | Total                           |
| R2        | Assets                 | 1,900.00 | 4,949.75 | 6,849.75                        |
| R5        | Liabilities            | 0.00     | 650.00   | 650.00                          |
| R6        | Equity                 | 1,100.00 | 1,880.00 | 2,980.00                        |
| R9        | CYE                    | 800.00   | 2,419.75 | 3,219.75                        |
| P10       | Liabilities and Equity | 1,900.00 | 4.949.75 | 6.849.75                        |

### Example 2. Specific Year is used for column header

The Description Title row will show specific year when Year is selected in the Caption field. And the year it will show will be based on the Filter Type configured.

| Colui     | mn C  | Designer           |     |                    |                        |             |                      |                 |              |             |  |
|-----------|-------|--------------------|-----|--------------------|------------------------|-------------|----------------------|-----------------|--------------|-------------|--|
| New       | Sa    | ve Search Delete   | Unc | do Duplicate Clo   | <mark>کا</mark><br>ose |             |                      |                 |              |             |  |
| Column    | n Nar | ne: Prev-Cur       |     | D                  | escription:            | Previous an | d Current columns    |                 | Run Date: 04 | /15/2015    |  |
| 😑 Re      | move  | 🔺 Up 🔻 Down        | 7   | Filter Records (F3 | )                      |             |                      |                 |              |             |  |
| <b></b> 1 | D     | Column Description |     | Caption            | Column                 | Туре        | Filter Type          | Related Columns | Segment Used | Budget Code |  |
|           | 1     |                    |     | Column Header      | Row Id                 |             |                      |                 |              |             |  |
|           | 2     |                    |     | Column Header      | Row De                 | scription   |                      |                 |              |             |  |
|           | 3     | Previous           |     | Year               | Calculat               | tion        | Previous Fiscal Year |                 |              |             |  |
|           | 4     | Current            |     | Year               | Calculat               | tion        | Fiscal Year          |                 |              |             |  |
|           | 5     | Total              |     | Column Header      | Column                 | Calculation |                      | C3 + C4         |              |             |  |
|           |       |                    |     |                    |                        |             |                      |                 |              |             |  |
|           |       |                    |     |                    |                        |             |                      |                 |              |             |  |

Take note also that the As of Date in the Report Settings screen will be the basis of what year is your fiscal year. In this example, it will get the Fiscal Year where 12/31/2015 date belongs.

| Report Build                                                                                                    | der                                                                                                    |                                                                   |                                 |                                                                                                    |                                                                                                    | 8                                                                                                    | *×                  |  |  |  |  |  |  |  |
|----------------------------------------------------------------------------------------------------|----------------------------------------------------------------------------------------------------|-------------------------------------------------------------------|---------------------------------|----------------------------------------------------------------------------------------------------|----------------------------------------------------------------------------------------------------|----------------------------------------------------------------------------------------------------|---------------------|--|--|--|--|--|--|--|
|                                                                                                    |                                                                                                    | 🔗 🖫 🖪                                                             |                                 |                                                                                                    |                                                                                                    |                                                                                                    |                     |  |  |  |  |  |  |  |
| New Save                                                                                                    | Search Delete                                                                                                    | Undo Generate Close                                               |                                 |                                                                                                    |                                                                                                    |                                                                                                    |                     |  |  |  |  |  |  |  |
| Report Name:                                                                                                    | : Balance Sheet                                                                                                    |                                                                   | De                              | scription:                                                                                                    |                                                                                                    |                                                                                                    |                     |  |  |  |  |  |  |  |
| Row:                                                                                                    | BS                                                                                                    |                                                                   | ··· 🗸                           |                                                                                                    |                                                                                                    |                                                                                                    |                     |  |  |  |  |  |  |  |
| Column:                                                                                                    | Prev-Cur                                                                                                    |                                                                   | ··· 🖌 Ori                       | entation:                                                                                                    | Portrait                                                                                                    |                                                                                                    | ~                   |  |  |  |  |  |  |  |
| - Header 8                                                                                                    | Report Settings                                                                                                    |                                                                   | × ×                             |                                                                                                    |                                                                                                    |                                                                                                    |                     |  |  |  |  |  |  |  |
| 🔲 Page                                                                                                    | 🗕 🎵                                                                                                    |                                                                   |                                 | Report Header                                                                                                    |                                                                                                    | 🗸                                                                                                    |                     |  |  |  |  |  |  |  |
| 🔲 Page                                                                                                    | Print Close                                                                                                    |                                                                   |                                 | Report Footer:                                                                                                    |                                                                                                    | 🗸                                                                                                    |                     |  |  |  |  |  |  |  |
|                                                                                                    | As of Date:                                                                                                    | 04/15/2015                                                        |                                 |                                                                                                    |                                                                                                    |                                                                                                    |                     |  |  |  |  |  |  |  |
| - Margins                                                                                                    | Seament Filter:                                                                                                    | 04/15/2015                                                        |                                 | Option:                                                                                                    | 5                                                                                                    |                                                                                                    |                     |  |  |  |  |  |  |  |
| Top:                                                                                                    | Suppress Zero:                                                                                                    |                                                                   |                                 | 🔽 Sho                                                                                                    | w Default Header & Foote                                                                                                    | er                                                                                                    |                     |  |  |  |  |  |  |  |
| Left:                                                                                                    | Include Audit Adjust                                                                                                    | tment:                                                            |                                 | ✓ Sho                                                                                                    | w Report Settings                                                                                                    |                                                                                                    |                     |  |  |  |  |  |  |  |
| Gutter:                                                                                                    |                                                                                                    |                                                                   |                                 |                                                                                                    |                                                                                                    |                                                                                                    |                     |  |  |  |  |  |  |  |
|                                                                                                    |                                                                                                    |                                                                   |                                 |                                                                                                    |                                                                                                    |                                                                                                    |                     |  |  |  |  |  |  |  |
| 🕜 🧔 🏆 S                                                                                                    | aved                                                                                                    |                                                                   |                                 |                                                                                                    | 🛛 🗐 Pag                                                                                                    | e 1 of 1 🕨 🕅                                                                                                    | æ                   |  |  |  |  |  |  |  |
| Fiscal Y                                                                                                    | ear                                                                                                    |                                                                   |                                 |                                                                                                    |                                                                                                    | × □                                                                                                    | X                   |  |  |  |  |  |  |  |
|                                                                                                    |                                                                                                    |                                                                   |                                 |                                                                                                    |                                                                                                    |                                                                                                    | 👔 Fiscal Year 🔹 🗆 🗙 |  |  |  |  |  |  |  |
|                                                                                                    |                                                                                                    |                                                                   |                                 |                                                                                                    |                                                                                                    |                                                                                                    |                     |  |  |  |  |  |  |  |
|                                                                                                    | r 🗔                                                                                                    | S 3                                                               |                                 | 01                                                                                                    | <b>~</b>                                                                                                    |                                                                                                    |                     |  |  |  |  |  |  |  |
| New S                                                                                                    | ave Delete                                                                                                    | Undo Generate                                                     | Close Year                      | Set Curre                                                                                                    | ent Audit Adjust                                                                                                    | Close                                                                                                    |                     |  |  |  |  |  |  |  |
| New S                                                                                                    | Save Delete                                                                                                    | Undo Generate                                                     | Close Year                      | Set Curre                                                                                                    | ent Audit Adjust                                                                                                    | Close                                                                                                    | 9                   |  |  |  |  |  |  |  |
| New S                                                                                                    | Save Delete                                                                                                    | Undo Generate                                                     | Close Year<br>01/01             | Set Curre                                                                                                    | ent Audit Adjust                                                                                                    | Close                                                                                                    | •                   |  |  |  |  |  |  |  |
| New S<br>Fiscal Year<br>Status:                                                                                                   | Save Delete<br>r: 201:<br>Open                                                                                                    | Undo     Generate       5     Start Date:       Retained Earnings | Close Year<br>01/01<br>:: 31000 | Set Curre<br>/2015<br>0-1000                                                                                                    | ent Audit Adjust                                                                                                    | Close                                                                                                    | •                   |  |  |  |  |  |  |  |
| New S<br>Fiscal Year<br>Status:                                                                                                   | Save Delete<br>r: 201:<br>Open<br>ve Filter:                                                                                                    | Undo Generate<br>5 Start Date:<br>Retained Earnings               | Close Year<br>01/01<br>:: 31000 | Set Curre<br>/2015<br>0-1000                                                                                                    | ent Audit Adjust                                                                                                    | Close<br>12/31/2015                                                                                                    | °<br>✓              |  |  |  |  |  |  |  |
| New S<br>Fiscal Year<br>Status:                                                                                                   | Save Delete T: 201: Open Ve Filter: od Name                                                                                                    | Undo Generate<br>5 Start Date:<br>Retained Earnings               | Close Year<br>01/01<br>:: 31000 | Set Curre<br>/2015<br>)-1000<br>Start Date                                                                                                    | ent Audit Adjust  End Date: End Date                                                                                                    | Close<br>12/31/2015<br>Current Fiscal Yea<br>Status                                                                                                    | ■<br>×              |  |  |  |  |  |  |  |
| New S<br>Fiscal Year<br>Status:                                                                                                   | Save Delete T: 201: Open Ve Filter: Dod Name Uary 2015                                                                                                    | Undo Generate<br>5 Start Date:<br>Retained Earnings               | Close Year<br>01/01<br>: 31000  | Set Curre<br>/2015<br>0-1000<br>Start Date<br>01/01/201                                                                                                    | ent Audit Adjust ent End Date: End Date End Date I5 01/31/2015                                                                                                    | Close 12/31/2015 Current Fiscal Yea Status Open                                                                                                    | ar                  |  |  |  |  |  |  |  |
| New S<br>Fiscal Year<br>Status:<br>Remo<br>Perio<br>Janu                                                                          | Save Delete T: 201: Open Ve Filter: od Name Uary 2015 Tuary 2015                                                                                                    | Undo Generate<br>5 Start Date:<br>Retained Earnings               | Close Year<br>01/01<br>: 31000  | Set Curre<br>/2015<br>0-1000<br>Start Date<br>01/01/201<br>02/01/201                                                                                           | ent Audit Adjust ent End Date: End Date End Date Solution End Date End Date | Close 12/31/2015  Current Fiscal Yea Status Open Open Open                                                                                                    | ar                  |  |  |  |  |  |  |  |
| New S<br>Fiscal Year<br>Status:<br>Remo<br>Perio<br>Janu<br>Febr                                                                  | Save Delete Copen Copen Ve Filter: Cod Name Dary 2015 Cuary 2015 Ch 2015 Ch 20 | Undo Generate<br>5 Start Date:<br>Retained Earnings               | Close Year<br>01/01<br>: 31000  | Set Curre<br>/2015<br>-1000<br>Start Date<br>01/01/201<br>02/01/201<br>03/01/201                                                                               | ent Audit Adjust  t t t t t t t t t t t t t t t t t t                                                                                                    | Close 12/31/2015  Current Fiscal Yea Status  Open Open Open Open                                                                                                    | ar                  |  |  |  |  |  |  |  |
| New S<br>Fiscal Year<br>Status:<br>Remov<br>Perio<br>Janu<br>Febr<br>Marco                                                        | Save Delete T: 201: Open Ve Filter: Dod Name Dary 2015 Cuary 2015 Ch 2015 D 2015 D 201 | Undo Generate<br>5 Start Date:<br>Retained Earnings               | Close Year<br>01/01<br>: 31000  | Set Curre<br>/2015<br>0-1000<br>Start Date<br>01/01/201<br>02/01/201<br>03/01/201<br>04/01/201                                                                 | ent Audit Adjust ent Audit Adjust End Date: End Date End Date End  | Close  12/31/2015  12/31/2015  CUrrent Fiscal Yea  Status  Open  Open  O | ■<br>•              |  |  |  |  |  |  |  |
| New S<br>Fiscal Year<br>Status:<br>Perio<br>Janu<br>Febr<br>Marc<br>April<br>May                                                  | Save Delete Copen Copen  | Undo Generate<br>5 Start Date:<br>Retained Earnings               | Close Year<br>01/01<br>: 31000  | Set Curre<br>/2015<br>0-1000<br>Start Date<br>01/01/201<br>02/01/201<br>03/01/201<br>04/01/201                                                                 | ent Audit Adjust                                                                                                    | Close  12/31/2015  12/31/2015   CUTTENT Fiscal Yea  CUTENT Fiscal Yea  CUTENT Fiscal Yea  | ■<br>×              |  |  |  |  |  |  |  |
| New S<br>Fiscal Year<br>Status:<br>Remo<br>Perio<br>Janu<br>Febr<br>Marc<br>April<br>May<br>June                                  | Save Delete Copen Copen  | Undo Generate<br>5 Start Date:<br>Retained Earnings               | Close Year<br>01/01<br>: 31000  | Set Curre<br>/2015<br>-1000<br>Start Date<br>01/01/201<br>02/01/201<br>03/01/201<br>05/01/201<br>05/01/201                                                     | ent Audit Adjust ent Audit Adjust End Date: End Date End Date End  | Close  12/31/2015  12/31/2015  CUTTENT Fiscal Yea  Status  Open  Open  O | ar                  |  |  |  |  |  |  |  |
| New S<br>Fiscal Year<br>Status:<br>Remov<br>Perio<br>Janu<br>Febr<br>Marc<br>April<br>May<br>June<br>July                         | Save Delete Copen Copen  | Undo Generate<br>5 Start Date:<br>Retained Earnings               | Close Year<br>01/01<br>: 31000  | Set Curre<br>/2015<br>-1000<br>Start Date<br>01/01/201<br>02/01/201<br>03/01/201<br>05/01/201<br>06/01/201<br>06/01/201                                        | ent Audit Adjust ent Audit Adjust End Date: End Date End Date End  | Close  12/31/2015  12/31/2015  CUITENT Fiscal Yea  Status  Open  Open  O | ●<br>▼              |  |  |  |  |  |  |  |
| New S<br>Fiscal Year<br>Status:<br>Perio<br>Janu<br>Febr<br>Marc<br>April<br>May<br>June<br>July<br>Augu                          | Save Delete Copen Copen  | Undo Generate<br>5 Start Date:<br>Retained Earnings               | Close Year<br>01/01<br>: 31000  | Set Curre<br>/2015<br>-1000<br>Start Date<br>01/01/201<br>02/01/201<br>03/01/201<br>05/01/201<br>06/01/201<br>06/01/201<br>06/01/201                           | ent Audit Adjust  ent Audit Adjust  End Date:  End Date  End Date End Date End Date End Da | Close  12/31/2015  12/31/2015  CUTTENT Fiscal Yea  CUTENT Fiscal Yea  COpen  COpen  CO | ar                  |  |  |  |  |  |  |  |
| New S<br>Fiscal Year<br>Status:<br>Perio<br>Perio<br>Janu<br>Febr<br>Marc<br>April<br>May<br>June<br>July<br>Sept                 | Save Delete Copen Copen  | Undo Generate<br>5 Start Date:<br>Retained Earnings               | Close Year<br>01/01<br>: 31000  | Set Curre<br>/2015<br>-1000<br>Start Date<br>01/01/201<br>02/01/201<br>05/01/201<br>05/01/201<br>06/01/201<br>06/01/201<br>08/01/201<br>08/01/201              | ent Audit Adjust  ent Audit Adjust  End Date:  End Date  End Date End Date End Date End Da | Close  12/31/2015  12/31/2015  CUTTENT Fiscal Yea  CUTENT Fiscal Yea  COpen  COpen  CO | ar                  |  |  |  |  |  |  |  |
| New S<br>Fiscal Year<br>Status:<br>Remov<br>Perio<br>Janu<br>Febr<br>Marc<br>April<br>May<br>June<br>July<br>Sept<br>Octo         | Save Delete Copen Copen  | S Start Date:<br>Retained Earnings                                | Close Year<br>01/01<br>: 31000  | Set Curre<br>/2015<br>-1000<br>Start Date<br>01/01/203<br>02/01/203<br>03/01/203<br>05/01/203<br>06/01/203<br>06/01/203<br>06/01/203<br>08/01/203<br>09/01/203 | ent Audit Adjust ent Audit Adjust End Date: End Date End Date End End                                                                                                    | Close  12/31/2015  12/31/2015  CUITENT Fiscal Yea  Status  Open  Open  O | P<br>ar             |  |  |  |  |  |  |  |
| New S<br>Fiscal Year<br>Status:<br>Remor<br>Perio<br>Janu<br>Febr<br>Marc<br>April<br>May<br>June<br>July<br>Sept<br>Octo<br>Nove | Save Delete  T: 2013 Open  Ve Filter: Dod Name Dary 2015 Ch 2015 2015 2015 2015 2015 2015 2015 cember 2015 cember 2015 cember 2015 cember 2015                                                                                                    | S Start Date:<br>Retained Earnings                                | Close Year<br>01/01<br>: 31000  | Set Curre<br>/2015<br>-1000<br>Start Date<br>01/01/201<br>02/01/201<br>03/01/201<br>05/01/201<br>06/01/201<br>06/01/201<br>07/01/201<br>09/01/201<br>10/01/201 | ent Audit Adjust  ent Audit Adjust  End Date:  End Date  End Date End Date End Date | Close  12/31/2015  12/31/2015  CUTTENT Fiscal Yea  CUTTENT Fiscal Yea  COpen  COpen  C | ar                  |  |  |  |  |  |  |  |

This is how Description Title row will look like on report based on the above configuration. As shown, 2015 is the Current Fiscal Year.

| Balan<br>As Of 4/1    | <b>ce Sheet</b><br>5/2015                              |                                               | this is the current year                          | Wednesday, April 15, 2015<br>7:27 PM              |
|-----------------------|--------------------------------------------------------|-----------------------------------------------|---------------------------------------------------|---------------------------------------------------|
| R2                    | Assets                                                 | 2014<br>1,900.00                              | 2015<br>4,949.75                                  | Total<br>6 , 849 . 75                             |
| R5<br>R6<br>R9<br>R10 | Liabilities<br>Equity<br>CYE<br>Liabilities and Equity | 0.00<br>1,100.00<br><u>800.00</u><br>1,900.00 | 650.00<br>1,880.00<br><u>2,419.75</u><br>4,949.75 | 650.00<br>2,980.00<br><u>3,219.75</u><br>6,849.75 |

Example 3. Short Month and Long Month is used for column header

The Description Title row will show specific month when Short Month and Long Month is selected in the Caption field. And the month it will show will be based on the Filter Type configured.

| Column Designer                                                                                                    |        |                    |                     |                       |                   |                 |              |             |
|----------------------------------------------------------------------------------------------------|--------|--------------------|---------------------|-----------------------|-------------------|-----------------|--------------|-------------|
| Image: Weight of the second second |        |                    |                     |                       |                   |                 |              |             |
| Colun                                                                                                    | nn Nai | me: Prev-Cur       | Des                 | cription: Previous an | d Current columns |                 | Run Date: 04 | /15/2015    |
|                                                                                                    | emove  | e 🔺 Up 🔻 Down   🍸  | Filter Records (F3) |                       |                   |                 |              |             |
|                                                                                                    | ID     | Column Description | Caption             | Column Type           | Filter Type       | Related Columns | Segment Used | Budget Code |
|                                                                                                    | 1      |                    | Column Header       | Row Id                |                   |                 |              |             |
|                                                                                                    | 2      |                    | Column Header       | Row Description       |                   |                 |              |             |
|                                                                                                    | 3      | Previous           | Short Month         | Calculation           | Previous Month    |                 |              |             |
|                                                                                                    | 4      | Current            | Long Month          | Calculation           | This Month        |                 |              |             |
|                                                                                                    | 5      | Total              | Column Header       | Column Calculation    |                   | C3 + C4         |              |             |
|                                                                                                    |        |                    |                     |                       |                   |                 |              |             |
|                                                                                                    |        |                    |                     |                       |                   |                 |              |             |

Take note also that the **As of Date** in the Report Settings screen will be the basis to determine what month is your current month. In this example, since the As Of date is a date in September, the current month is September.

| 🔚 Report Builde                       | er -                                                                      |                                                                              | *×    |
|---------------------------------------|---------------------------------------------------------------------------|------------------------------------------------------------------------------|-------|
|                                       | 🙇 🔂 🔗                                                                     |                                                                              |       |
| New Save                              | Search Delete Undo                                                        | Generate Close                                                               |       |
| Report Name:                          | Balance Sheet                                                             | Description:                                                                 |       |
| Row:                                  | BD                                                                        |                                                                              |       |
| Column:                               | Prev-Cur                                                                  | ···· Y Orientation: Portrait                                                 | ~     |
| - Header 8 💼                          | Report Settings                                                           | × ×                                                                          |       |
| 🗖 Page 👔                              | l 📝                                                                       | Report Header:                                                               | <br>• |
| Page P                                | rint Close                                                                | Report Footer:                                                               | <br>~ |
| Margins A<br>Top:<br>Left:<br>Gutter: | s of Date:<br>egment Filter:<br>uppress Zero:<br>Iclude Audit Adjustment: | 04/15/2015 Options Options Show Default Header & Footer Show Report Settings |       |
| 🕝 😟 🤶 Sav                             | red                                                                       | A Page 1 of 1                                                                |       |

This is how Description Title row will look like on report preview based on the above configuration.

| Nednesdav April 15 201 |                   |                         | Balance Sheet<br>As Of 4/15/2015 |     |  |  |  |
|------------------------|-------------------|-------------------------|----------------------------------|-----|--|--|--|
| 7:34 PI                | long month header | -<br>short month header | A 0 4 10 2010                    |     |  |  |  |
| Total                  | April             | Mar                     |                                  |     |  |  |  |
| 4,949.75               | 4,949.75          | 0.00                    | Assets                           | R2  |  |  |  |
| 650.00                 | 650.00            | 0.00                    | Liabilities                      | R5  |  |  |  |
| 1,880.00               | 1,880.00          | 0.00                    | Equity                           | R6  |  |  |  |
| 2,419.75               | 2,419.75          | 0.00                    | CYE                              | R9  |  |  |  |
| 4,949.75               | 4,949.75          | 0.00                    | Liabilities and Equity           | R10 |  |  |  |

Example 4. Month and Period Description is used for column header

The Description Title row will show specific month when Month and Period Description is selected in the Caption field. And the month it will show will be based on the Filter Type configured.

| Co   | Column Designer                                                  |                    |                     |                       |                   |                 |              |             |  |
|------|------------------------------------------------------------------|--------------------|---------------------|-----------------------|-------------------|-----------------|--------------|-------------|--|
| Nev  | Image: Save Search Delete       Undo       Duplicate       Close |                    |                     |                       |                   |                 |              |             |  |
| Colu | mn Nar                                                           | me: Prev-Cur       | Des                 | cription: Previous an | d Current columns |                 | Run Date: 04 | /15/2015    |  |
| 0    | Remove                                                           | e 🔺 Up 🔻 Down   🍸  | Filter Records (F3) |                       |                   |                 |              |             |  |
|      | ID                                                               | Column Description | Caption             | Column Type           | Filter Type       | Related Columns | Segment Used | Budget Code |  |
|      | 1                                                                |                    | Column Header       | Row Id                |                   |                 |              |             |  |
|      | 2                                                                |                    | Column Header       | Row Description       |                   |                 |              |             |  |
|      | 3                                                                | Previous           | Month               | Calculation           | Previous Month    |                 |              |             |  |
|      | 4                                                                | Current            | Period Description  | Calculation           | This Month        |                 |              |             |  |
|      | 5                                                                | Total              | Column Header       | Column Calculation    |                   | C3 + C4         |              |             |  |
|      |                                                                  |                    |                     |                       |                   |                 |              |             |  |

The Month caption will show 2-digit value equivalent to the Filter Type setup for the row. The first row in the Fiscal Year setup being 01.

| Fiscal Year                      |                  |                   | × 🗆 ×               |
|----------------------------------|------------------|-------------------|---------------------|
|                                  | 7 🧃              |                   |                     |
| New Save Delete Undo Generate Cl | ose Year Set Cur | rent Audit Adjust | Close               |
| Fiscal Year: 2015 Start Date:    | 01/01/2015       | End Date:         | 12/31/2015          |
| Status: Open Retained Earnings:  | 31000-1000       |                   | ~                   |
| G Remove Filter:                 | ٩                |                   | Current Fiscal Year |
| Period Name                      | Start Dat        | e End Date        | Status              |
| January 2015 01                  | 01/01/20         | 01/31/2015        | 5 Open              |
| February 2015                    | 02/01/20         | 015 02/28/2015    | 5 Open              |
| March 2015                       | 03/01/20         | 015 03/31/2015    | 5 Open              |
| April 2015                       | 04/01/20         | 015 04/30/2015    | 5 Open              |
| May 2015                         | 05/01/20         | 015 05/31/2015    | 5 Open              |
| June 2015                        | 06/01/20         | 06/30/2015        | 5 Open              |
| 🔲 July 2015                      | 07/01/20         | 015 07/31/2015    | 5 Open              |
| August 2015                      | 08/01/20         | 015 08/31/2015    | 5 Open              |
| September 2015                   | 09/01/20         | 015 09/30/2015    | 5 Open              |
| October 2015                     | 10/01/20         | 10/31/2015        | 5 Open              |
| November 2015                    | 11/01/20         | 11/30/2015        | 5 Open              |
| December 2015 12                 | 12/01/20         | 12/31/2015        | 5 Open              |

The Period Description caption will take the Period Name in the Fiscal Year screen, equivalent to the Filter Type setup for the row.

| New Save Delete Undo Generate Clo                        | ose Year Set Current Audit Adjust Close       |
|----------------------------------------------------------|-----------------------------------------------|
| Fiscal Year:2015Start Date:Status:OpenRetained Earnings: | 01/01/2015 End Date: 12/31/2015<br>31000-1000 |
| Remove Filter:                                           | Current Fiscal Year                           |
| Period Name                                              | Start Date End Date Status                    |
| January 2015                                             | 01/01/2015 01/31/2015 Open                    |
| February 2015                                            | 02/01/2015 02/28/2015 Open                    |
| March 2015                                               | 03/01/2015 03/31/2015 Open                    |
| April 2015                                               | 04/01/2015 04/30/2015 Open                    |
| May 2015                                                 | 05/01/2015 05/31/2015 Open                    |
| Dune 2015                                                | 06/01/2015 06/30/2015 Open                    |
| July 2015                                                | 07/01/2015 07/31/2015 Open                    |
| August 2015                                              | 08/01/2015 08/31/2015 Open                    |
| September 2015                                           | 09/01/2015 09/30/2015 Open                    |
| October 2015                                             | 10/01/2015 10/31/2015 Open                    |
| November 2015                                            | 11/01/2015 11/30/2015 Open                    |
| December 2015                                            | 12/01/2015 12/31/2015 Open                    |
|                                                          | <b></b>                                       |
|                                                          |                                               |
| 😮 🔮 🦹 Ready                                              | 🚺 🖣 Page 🚺 of 2 🕨 🔰 🍣                         |

Take note also that the **As of Date** in the Report Settings screen will be the basis to determine what month is your current month. In this example, since the As Of date is a date in April, then current month is April.

| 1 | Report Settings           |            | × ×   |
|---|---------------------------|------------|-------|
|   | Print Close               |            |       |
|   | As of Date:               | 04/15/2015 | •     |
|   | Segment Filter:           |            | ··· ¥ |
|   | Suppress Zero:            |            |       |
|   | Include Audit Adjustment: |            |       |
| l |                           |            |       |

This is how Description title row will look like on report preview based on the above configuration.

|                                | r.               |                     |                      |                   |                    |                       |
|--------------------------------|------------------|---------------------|----------------------|-------------------|--------------------|-----------------------|
|                                | Fiscal Year      |                     |                      |                   | * <b>-</b> ×       |                       |
|                                | New Save Delet   | e Undo Generate Cl  | ose Year Set Current | Audit Adjust Clos | <b>9</b><br>.e     |                       |
|                                |                  |                     |                      |                   |                    |                       |
|                                | Fiscal Year: 2   | 015 Start Date:     | 01/01/2015           | End Date: 12      | 2/31/2015          |                       |
|                                | Status: Open     | Retained Earnings:  | 31000-1000           |                   | ~                  |                       |
|                                | C Remove Filter: |                     | ٩                    | C                 | urrent Fiscal Year |                       |
|                                | Period Name      |                     | Start Date           | End Date          | Status             |                       |
|                                | January 2015     | 01                  | 01/01/2015           | 01/31/2015        | Open               |                       |
|                                | February 2015    | 1                   | 02/01/2015           | 02/28/2015        | Open               |                       |
|                                | March 2015       | 03                  | 03/01/2015           | 03/31/2015        | Open               |                       |
|                                | April 2015       | $\backslash$        | 04/01/2015           | 04/30/2015        | Open               |                       |
|                                | May 2015         |                     | 05/01/2015           | 05/31/2015        | Open               |                       |
|                                | Dune 2015        | $\langle   \rangle$ | 06/01/2015           | 06/30/2015        | Open               |                       |
|                                | Duly 2015        |                     | 07/01/2015           | 07/31/2015        | Open               |                       |
|                                | August 2015      |                     | 08/01/2015           | 08/31/2015        | Open               |                       |
|                                | September 2015   |                     | 09/01/2015           | 09/30/2015        | Open               |                       |
|                                | October 2015     |                     | 10/01/2015           | 10/31/2015        | Open               |                       |
|                                | November 2015    |                     | 11/01/2015           | 11/30/2015        | Open               |                       |
|                                | December 2015    | 12                  | 12/01/2015           | 12/31/2015        | Open               |                       |
|                                |                  |                     |                      |                   |                    |                       |
| Balance She<br>As Of 4/15/2015 | et               |                     |                      |                   | Wednesday,         | April 15, 2015        |
|                                |                  |                     |                      |                   |                    | 7:42 PM               |
| R2 As                          | sets             |                     | 03                   | Apri<br>4 , 94 9  | 12015<br>9.75      | Total<br>4 , 949 . 75 |
| R5 Lia                         | bilities         |                     | 0.00                 | 6                 | 50.00              | 650.00                |
| R6 Eq<br>R9 CY                 | uity<br>′E       |                     | 0.00                 | 1,8<br>2,4        | 80.00<br>19.75     | 1,880.00<br>2,419.75  |

Example 5. Fiscal Start and Fiscal End is used for column header

Liabilities and Equity

R5 R6 R9

R10

The Description Title row will show specific date that is equivalent to the Fiscal Start date and Fiscal End date.

0.00

|      | numn L                                                                              | Jesigner                                      |                     |                 |                       |                 |              |             |  |
|------|-------------------------------------------------------------------------------------|-----------------------------------------------|---------------------|-----------------|-----------------------|-----------------|--------------|-------------|--|
|      | 5                                                                                   | ) 🗖 🔂                                         | ົງ 💽 📝              | ]               |                       |                 |              |             |  |
| Nev  | / Sa                                                                                | ive Search Delete Ur                          | ido Duplicate Close | •               |                       |                 |              |             |  |
| Colu | Column Name: Trial Balance Description: Standard Trial Balance Run Date: 04/15/2015 |                                               |                     |                 |                       |                 |              |             |  |
| 0    | Remove                                                                              | e 🔺 Up 🔻 Down   🍞                             | Filter Records (F3) |                 |                       |                 |              |             |  |
|      | ID                                                                                  | Column Description                            | Caption             | Column Type     | Filter Type           | Related Columns | Segment Used | Budget Code |  |
|      | 1                                                                                   | Account Description                           |                     | Row Description |                       |                 |              |             |  |
|      | 2                                                                                   | Beginning Balance                             | Fiscal Start        | Calculation     | As Of Previous Fiscal |                 |              |             |  |
|      | 3                                                                                   | Total Debit                                   | Column Header       | Debit           | Fiscal Year           |                 |              |             |  |
|      | 4                                                                                   | Total Credit                                  | Column Header       | Credit          | Fiscal Year           |                 |              |             |  |
|      | 7                                                                                   | Ending Balance                                | Fiscal End          | Ending Balance  |                       | C2 + (C3 - C4)  |              |             |  |
|      | 5                                                                                   | Total Debit Units                             | Column Header       | Debit Units     | Fiscal Year           |                 |              |             |  |
|      | 6                                                                                   | 6 Total Credit Units Column Header Credit Uni |                     | Credit Units    | Fiscal Year           |                 |              |             |  |
|      | 8                                                                                   | Total Units                                   | Column Header       | Units           | Fiscal Year           |                 |              |             |  |
|      |                                                                                     |                                               |                     |                 |                       |                 |              |             |  |

Take note also that the As of Date in the Report Settings screen will be the basis of what year is your fiscal year. In this example, it will get the Fiscal Year where 09/11/2014 date belongs.

4,949.75

2,419.75

| Report Settin                                                                                                    | gs                                                       |                                                 |                                                          | ××                     |                                                             |                                                              |                                                                   |                                                       |                                                      |                                                                            |                                                      |
|----------------------------------------------------------------------------------------------------|----------------------------------------------------------|-------------------------------------------------|----------------------------------------------------------|------------------------|-------------------------------------------------------------|--------------------------------------------------------------|-------------------------------------------------------------------|-------------------------------------------------------|------------------------------------------------------|----------------------------------------------------------------------------|------------------------------------------------------|
| Print Close                                                                                                    |                                                          |                                                 |                                                          |                        |                                                             |                                                              |                                                                   |                                                       |                                                      |                                                                            |                                                      |
| As of Date:                                                                                                    |                                                          | 04/15/2015                                      |                                                          |                        |                                                             |                                                              |                                                                   |                                                       |                                                      |                                                                            |                                                      |
| AS OF Date:                                                                                                    |                                                          | 04/15/2015                                      |                                                          |                        |                                                             |                                                              |                                                                   |                                                       |                                                      |                                                                            |                                                      |
| Segment Filter:                                                                                                    |                                                          |                                                 |                                                          | • •                    |                                                             |                                                              |                                                                   |                                                       |                                                      |                                                                            |                                                      |
| Suppress Zero:                                                                                                    |                                                          |                                                 |                                                          |                        |                                                             |                                                              |                                                                   |                                                       |                                                      |                                                                            |                                                      |
| Include Audit A                                                                                                    | djustment:                                               |                                                 |                                                          |                        |                                                             |                                                              |                                                                   |                                                       |                                                      |                                                                            |                                                      |
|                                                                                                    |                                                          |                                                 |                                                          |                        |                                                             |                                                              |                                                                   |                                                       |                                                      |                                                                            |                                                      |
| Fiscal Year                                                                                                    |                                                          |                                                 |                                                          |                        |                                                             |                                                              |                                                                   | × □ ×                                                 |                                                      |                                                                            |                                                      |
| <b>-</b>                                                                                                    | <b>_</b> 🖌                                               |                                                 | ✓,                                                       | 01                     | 5                                                           | <b>_</b>                                                     | <b>F</b>                                                          |                                                       |                                                      |                                                                            |                                                      |
| New Save                                                                                                    | Delete Und                                               | o Generate C                                    | ose Year                                                 | Set Cu                 | rrent Au                                                    | udit Adjust                                                  | Close                                                             |                                                       |                                                      |                                                                            |                                                      |
| Fiscal Year:                                                                                                    | 2015 S                                                   | tart Date:                                      | 01/01                                                    | /2015                  |                                                             | End Date:                                                    | 12/31/201                                                         | 5 🖪                                                   |                                                      |                                                                            |                                                      |
| Status: Op                                                                                                    | en R                                                     | etained Earnings:                               | 31000                                                    | -1000                  |                                                             |                                                              |                                                                   | ~                                                     |                                                      |                                                                            |                                                      |
| C Remove                                                                                                    | Filter:                                                  |                                                 | Q                                                        |                        |                                                             |                                                              | Current Fig                                                       | scal Year                                             |                                                      |                                                                            |                                                      |
| Period Nam                                                                                                    | e                                                        |                                                 |                                                          | Start Da               | te                                                          | End Date                                                     | Status                                                            |                                                       |                                                      |                                                                            |                                                      |
| lanuary 20                                                                                                    | 15                                                       |                                                 |                                                          | 01/01/2                | 015                                                         | 01/31/2015                                                   | Onen                                                              |                                                       |                                                      |                                                                            |                                                      |
| Eebruary 20                                                                                                    | 15                                                       |                                                 |                                                          | 02/01/2                | 015                                                         | 02/28/2015                                                   | Open                                                              |                                                       |                                                      |                                                                            |                                                      |
| March 2015                                                                                                    | ,15                                                      |                                                 |                                                          | 02/01/2                | 015                                                         | 02/20/2015                                                   | Open                                                              |                                                       |                                                      |                                                                            |                                                      |
| April 2015                                                                                                    |                                                          |                                                 |                                                          | 04/01/2                | 015                                                         | 04/30/2015                                                   | Open                                                              |                                                       |                                                      |                                                                            |                                                      |
| May 2015                                                                                                    |                                                          |                                                 |                                                          | 05/01/2                | 015                                                         | 05/31/2015                                                   | Open                                                              |                                                       |                                                      |                                                                            |                                                      |
| June 2015                                                                                                    |                                                          |                                                 |                                                          | 06/01/2                | 015                                                         | 06/30/2015                                                   | Open                                                              |                                                       |                                                      |                                                                            |                                                      |
| July 2015                                                                                                    |                                                          |                                                 |                                                          | 07/01/2                | 015                                                         | 07/31/2015                                                   | Open                                                              |                                                       |                                                      |                                                                            |                                                      |
| August 201                                                                                                    | 5                                                        |                                                 |                                                          | 08/01/2                | 015                                                         | 08/31/2015                                                   | Open                                                              |                                                       |                                                      |                                                                            |                                                      |
| September                                                                                                    | 2015                                                     |                                                 |                                                          | 09/01/2                | 015                                                         | 09/30/2015                                                   | Open                                                              |                                                       |                                                      |                                                                            |                                                      |
| October 20                                                                                                    | 15                                                       |                                                 |                                                          | 10/01/2                | 015                                                         | 10/31/2015                                                   | Open                                                              |                                                       |                                                      |                                                                            |                                                      |
| November 2                                                                                                    | 2015                                                     |                                                 |                                                          | 11/01/2                | 015                                                         | 11/30/2015                                                   | Open                                                              |                                                       |                                                      |                                                                            |                                                      |
| December 2                                                                                                    | 2015                                                     |                                                 |                                                          | 12/01/2                | 015                                                         | 12/31/2015                                                   | Open                                                              |                                                       |                                                      |                                                                            |                                                      |
| is is how Descrip                                                                                                    | otion Title row                                          | / will look like on re                          | port base                                                | ed on the              | e above (                                                   | configuration                                                | . As shown, 2                                                     | 2015 is the                                           | Fiscal                                               | Year.                                                                      |                                                      |
| Trial Balance                                                                                                    |                                                          |                                                 | •                                                        |                        |                                                             | 0                                                            | ,                                                                 |                                                       |                                                      |                                                                            |                                                      |
| Print Print Save To File * Print Print Ex                                                                                                    | Save To<br>Window • Page                                 | Previous<br>Page Page Count: 1 Ne<br>Navigation | ext Last<br>age Page                                     | Find Param<br>Text Par | neters Docum<br>nel Maj                                     | ent Close                                                    |                                                                   |                                                       |                                                      |                                                                            |                                                      |
| Trial Balance<br>As Of 4/15/2015                                                                                                    |                                                          |                                                 |                                                          |                        |                                                             |                                                              |                                                                   |                                                       |                                                      | Wednesday, .                                                               | April 15, 2015                                       |
|                                                                                                    |                                                          |                                                 |                                                          |                        |                                                             |                                                              |                                                                   |                                                       |                                                      |                                                                            | 7:49 PM                                              |
| 10000-1000 - Cash in Bank.<br>10000-2000 - Cash in Bank.<br>10000-3000 - Cash in Bank.<br>10100-1000 - Cash on Hand<br>10100-2000 - Cash on Hand<br>10100-3000 - Cash on Hand | Loc A<br>Loc B<br>Loc C<br>I-Loc A<br>I-Loc B<br>I-Loc C |                                                 | 1/1/2015<br>0.00<br>0.00<br>0.00<br>0.00<br>0.00<br>0.00 |                        | Total Debit<br>0.00<br>0.00<br>0.00<br>0.00<br>0.00<br>0.00 | Total Credit<br>0.00<br>0.00<br>0.00<br>0.00<br>0.00<br>0.00 | 12/31/201<br>0./<br>0./<br>0./<br>0./<br>0./<br>0./<br>0./<br>0./ | 5 Total Del<br>00<br>00<br>00<br>00<br>00<br>00<br>00 | 0.00<br>0.00<br>0.00<br>0.00<br>0.00<br>0.00<br>0.00 | Total Credit Units<br>0.00<br>0.00<br>0.00<br>0.00<br>0.00<br>0.00<br>0.00 | Total Unit<br>0.0<br>0.0<br>0.0<br>0.0<br>0.0<br>0.0 |
| 10150-1000 - Undeposited I<br>10150-2000 - Undeposited I                                                                                                    | unds-Loc B                                               |                                                 | 0.00                                                     |                        | 0.00                                                        | 0.00                                                         | 0.                                                                | 00                                                    | 0.00                                                 | 0.00                                                                       | 0.0                                                  |

You can enhance this row by setting its Font Properties and Row Height. See How to Configure Row Font Properties and Row Height topic to guide you on how to do this.

\* **•** ×

The **Description Title row** is a row intended to show column headers configured in the Column Designer. Follow these steps to add a Description Title row.

1. A new row will be available in the grid section.

- 2. The **Description field** can be blank.
- 3. In the **Row Type** field, select Description Title.
- 4. All other fields are not anymore necessary so you can leave those out.

This is how Description Title row will look like when you follow the above steps.

| 🔐 Ro                                                                                           | Row Designer |              |               |           |           |              |       |                    | * 🗆 X           |              |                  |          |
|------------------------------------------------------------------------------------------------|--------------|--------------|---------------|-----------|-----------|--------------|-------|--------------------|-----------------|--------------|------------------|----------|
| Nev                                                                                            | w Sa         | ave Search D | <b>Oelete</b> | S<br>Undo | Duplicate | Generate Row | Fonts | Total Calculations | Filter Accounts | Close        |                  |          |
| Row Name:         Balance Sheet         Description:         Summary Balances per Account Type |              |              |               |           |           |              |       |                    |                 |              |                  |          |
| 💿 Insert 🖕 Delete   ▲ Up 🔻 Down   🍞 Filter Records (F3)                                        |              |              |               |           |           |              |       |                    |                 |              |                  |          |
|                                                                                                | ID           | Description  |               |           | Row Ty    | /pe          |       | Related Rows       |                 | Balance Side | Filter Accounts  |          |
|                                                                                                | 1            |              |               |           | Line      |              |       |                    |                 | Debit        |                  | <u> </u> |
|                                                                                                | 2            |              |               |           | Descrip   | tion Title   |       |                    |                 | Debit        |                  |          |
|                                                                                                | 3            | Assets       |               |           | Left Tit  | le           |       |                    |                 | Debit        |                  |          |
|                                                                                                | 4            | Total Assets |               |           | Calcula   | tion         |       |                    |                 | Debit        | [Type] = 'Asset' |          |
|                                                                                                | 5            |              |               |           | Double    | Underscore   |       |                    |                 | Debit        |                  |          |

The following will illustrate how this row is being used and how it is configured to properly work with column designer.

Example 1. Column Header value is used for column header

The Description Title row will show the Column Header value if Column Header is selected in the Caption field.

| Column Designer |                                                                                      |               |                 |                      |                 |              |             |  |
|-----------------|--------------------------------------------------------------------------------------|---------------|-----------------|----------------------|-----------------|--------------|-------------|--|
| New S           | New Save Search Delete Undo Duplicate Close                                          |               |                 |                      |                 |              |             |  |
| Column N        | Column Name: Prev-Cur Description: Previous and Current columns Run Date: 09/11/2014 |               |                 |                      |                 |              |             |  |
| 😑 Delete        | ⊘ Delete ▲ Up ▼ Down   ? Filter Records (F3)                                         |               |                 |                      |                 |              |             |  |
| ID ID           | Column Header                                                                        | Caption       | Column Type     | Filter Type          | Related Columns | Segment Used | Budget Code |  |
| 1               |                                                                                      | Column Header | Row Id          |                      |                 |              |             |  |
| 2               |                                                                                      | Column Header | Row Description |                      |                 |              |             |  |
| 3               | Previous Year                                                                        | Column Header | Calculation     | Previous Fiscal Year |                 |              |             |  |
| 4               | Current Year                                                                         | Column Header | Calculation     | Fiscal Year          |                 |              |             |  |
|                 |                                                                                      |               |                 |                      |                 |              |             |  |
|                 |                                                                                      |               |                 |                      |                 |              |             |  |

This is how Description Title row will look like on report preview based on the above configuration.

### Balance Sheet - PrevCur

| As Of 9/11/2014 |                              | Thursday, September 11, 2<br>2:50 |              |  |
|-----------------|------------------------------|-----------------------------------|--------------|--|
|                 |                              | Previous Year                     | Current Year |  |
| Assets          |                              |                                   |              |  |
| R4              | Total Assets                 | 3,714.00                          | 3,876.00     |  |
| Liabilities     |                              |                                   |              |  |
| R8              | Total Liabilities            | 0.00                              | 0.00         |  |
| Equity          |                              |                                   |              |  |
| R12             | Equity - exclusive of RE     | 0.00                              | 0.00         |  |
| R13             | Retained Earnings            | 0.00                              | 0.00         |  |
| R14             | Current Year Earnings        | 3,714.00                          | 3,876.00     |  |
| R16             | Total Equity                 | 3,714.00                          | 3,876.00     |  |
| R19             | Total Liabilities and Equity | 3,714.00                          | 3,876.00     |  |

Example 2. Specific Year is used for column header

The Description Title row will show specific year when Year is selected in the Caption field. And the year it will show will be based on the Filter Type configured.

| Column Designer |                                                                                      |               |               |                 |                      |                 |              | × □ ×       |  |
|-----------------|--------------------------------------------------------------------------------------|---------------|---------------|-----------------|----------------------|-----------------|--------------|-------------|--|
| Nev             | New Save Search Delete Undo Duplicate Close                                          |               |               |                 |                      |                 |              |             |  |
| Colu            | Column Name: Prev-Cur Description: Previous and Current columns Run Date: 09/11/2014 |               |               |                 |                      |                 |              |             |  |
|                 | ⊘ Delete ▲ Up ▼ Down   P Filter Records (F3)                                         |               |               |                 |                      |                 |              |             |  |
|                 | ID                                                                                   | Column Header | Caption       | Column Type     | Filter Type          | Related Columns | Segment Used | Budget Code |  |
|                 | 1                                                                                    |               | Column Header | Row Id          |                      |                 |              |             |  |
|                 | 2                                                                                    |               | Column Header | Row Description |                      |                 |              |             |  |
|                 | 3                                                                                    | Previous Year | Year          | Calculation     | Previous Fiscal Year |                 |              |             |  |
|                 | 4                                                                                    | Current Year  | Year          | Calculation     | Fiscal Year          |                 |              |             |  |
|                 |                                                                                      |               |               |                 | L                    | -               |              |             |  |
|                 |                                                                                      |               |               |                 |                      |                 |              |             |  |

Take note also that the **As of Date** in the Report Settings screen will be the basis of what year is your fiscal year. In this example, it will get the Fiscal Year where 09/11/2014 date belongs.

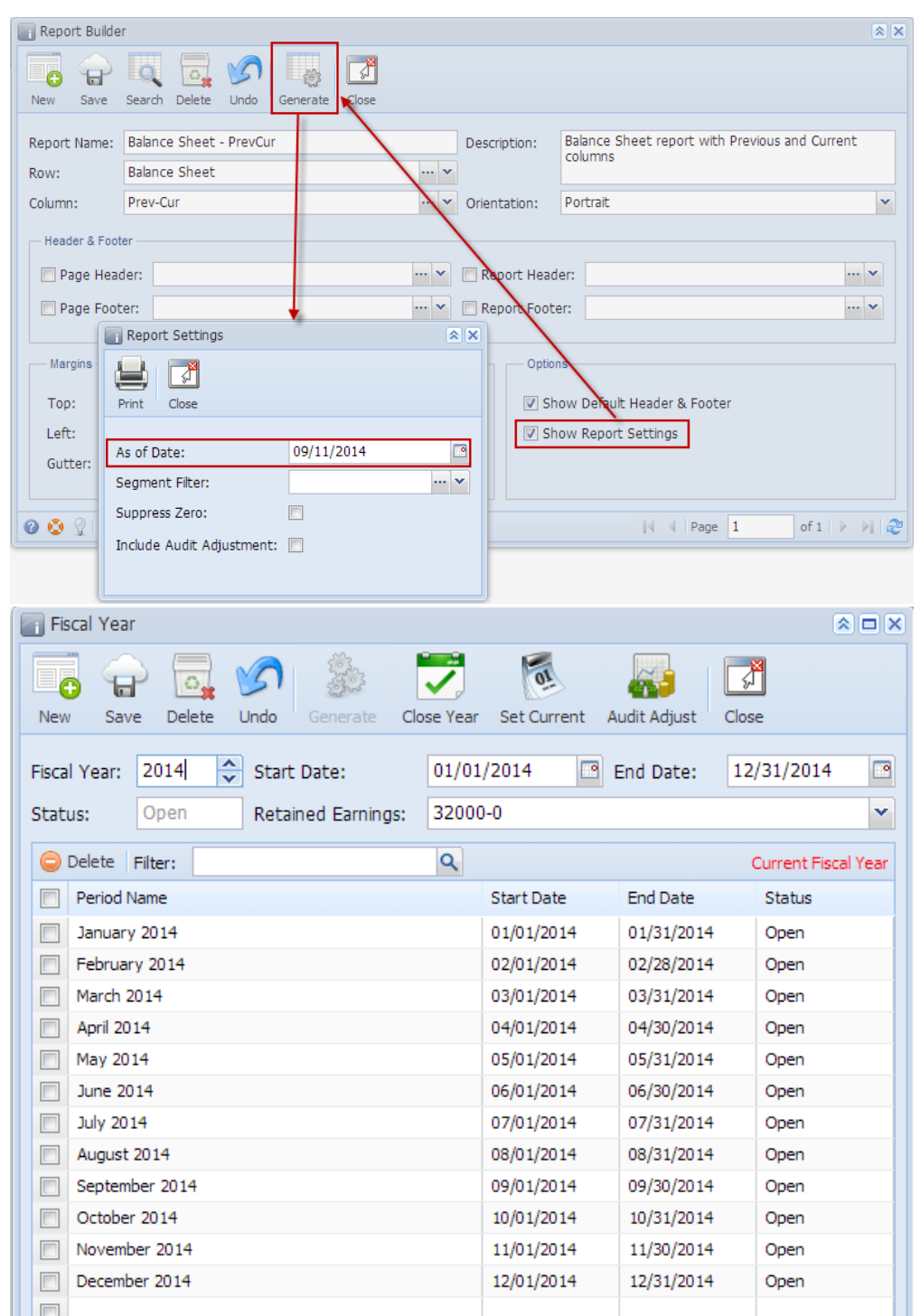

This is how Description Title row will look like on report preview based on the above configuration. As shown, 2014 is the Current Fiscal Year.

### Balance Sheet - PrevCur As Of 9/11/2014

Thursday, September 11, 2014 3:05 PM 2013 2014 3,714.00 3,876.00

| R4                | Total Assets                 | 3,714.00 | 3,876.00 |
|-------------------|------------------------------|----------|----------|
| Liabilities<br>R8 | Total Lizbilities            | 0.00     | 0.00     |
| Equity            |                              |          |          |
| R12               | Equity - exclusive of RE     | 0.00     | 0.00     |
| R13               | Retained Earnings            | 0.00     | 0.00     |
| R14               | Current Year Earnings        | 3,714.00 | 3,876.00 |
| R16               | Total Equity                 | 3,714.00 | 3,876.00 |
| R19               | Total Liabilities and Equity | 3,714.00 | 3,876.00 |
|                   |                              |          |          |

Example 3. Short Month and Long Month is used for column header

The Description Title row will show specific month when Short Month and Long Month is selected in the Caption field. And the month it will show will be based on the Filter Type configured.

|      | Column Designer                                                                      |                 |                     |                 |                |                 |              |             |  |
|------|--------------------------------------------------------------------------------------|-----------------|---------------------|-----------------|----------------|-----------------|--------------|-------------|--|
| Ne   | New Save Search Delete Undo Duplicate Close                                          |                 |                     |                 |                |                 |              |             |  |
| Colu | Column Name: Prev-Cur Description: Previous and Current columns Run Date: 09/11/2014 |                 |                     |                 |                |                 |              |             |  |
| 0    | Delete                                                                               | 🔺 Up 🔻 Down   🍸 | Filter Records (F3) |                 |                |                 |              |             |  |
|      | ID                                                                                   | Column Header   | Caption             | Column Type     | Filter Type    | Related Columns | Segment Used | Budget Code |  |
|      | 1                                                                                    |                 | Column Header       | Row Id          |                |                 |              |             |  |
|      | 2                                                                                    |                 | Column Header       | Row Description |                |                 |              |             |  |
|      | 3                                                                                    | Previous Year   | Short Month         | Calculation     | Previous Month |                 |              |             |  |
|      | 4                                                                                    | Current Year    | Long Month          | Calculation     | This Month     |                 |              |             |  |
|      |                                                                                      |                 |                     |                 |                |                 |              |             |  |

Take note also that the **As of Date** in the Report Settings screen will be the basis to determine what month is your current month. In this example, since the As Of date is a date in September, the current month is September.

| Report Builde                                                    | er                                          |               |              |                                                                  | * ×             |
|------------------------------------------------------------------|---------------------------------------------|---------------|--------------|------------------------------------------------------------------|-----------------|
| New Save                                                         | Search Delete Undo G                        | ienerate Kose |              |                                                                  |                 |
| Report Name:<br>Row:                                             | Balance Sheet - PrevCur<br>Balance Sheet    |               | Description: | Balance Sheet report with Previo<br>columns                      | ous and Current |
| Column:                                                          | Prev-Cur                                    | · · ·         | Orientation: | Portrait                                                         | ~               |
| Header & Foo<br>Page Hea<br>Page Foo<br>Margins<br>Top:<br>Left: | ter<br>ter:<br>Report Settings              | ···· •        | Report Head  | er:<br>er:<br>now Dengult Header & Footer<br>now Report Settings |                 |
| Gutter:                                                          | As of Date:                                 | 09/11/2014    |              |                                                                  |                 |
|                                                                  | Segment Filter:                             |               | <b>~</b>     |                                                                  |                 |
| 0 📀 🖓                                                            | Suppress Zero:<br>Include Audit Adjustment: |               |              | Page 1                                                           | of 1   🕨   🕅 🧬  |
|                                                                  |                                             |               |              |                                                                  |                 |

This is how Description Title row will look like on report preview based on the above configuration.

### Balance Sheet - PrevCur

As Of 9/11/2014

Thursday, September 11, 2014 3:20 PM

|             |     |                              | Aug    | September |
|-------------|-----|------------------------------|--------|-----------|
| Assets      | R4  | Total Assets                 | 367.00 | 738.00    |
| Liabilities |     |                              |        |           |
|             | R8  | Total Liabilities            | 0.00   | 0.00      |
| Equity      |     |                              |        |           |
|             | R12 | Equity - exclusive of RE     | 0.00   | 0.00      |
|             | R13 | Retained Earnings            | 0.00   | 0.00      |
|             | R14 | Current Year Earnings        | 367.00 | 738.00    |
|             | R16 | Total Equity                 | 367.00 | 738.00    |
|             | R19 | Total Liabilities and Equity | 367.00 | 738.00    |

Example 4. Month and Period Description is used for column header

The Description Title row will show specific month when Month and Period Description is selected in the Caption field. And the month it will show will be based on the Filter Type configured.

| Column Designer |                                                                                      |                 |                     |                 |                |                 |              |             |  |
|-----------------|--------------------------------------------------------------------------------------|-----------------|---------------------|-----------------|----------------|-----------------|--------------|-------------|--|
| Nev             | New Save Search Delete Undo Duplicate Close                                          |                 |                     |                 |                |                 |              |             |  |
| Colu            | Column Name: Prev-Cur Description: Previous and Current columns Run Date: 09/11/2014 |                 |                     |                 |                |                 |              |             |  |
| 0               | Delete                                                                               | 🔺 Up 🔻 Down   💡 | Filter Records (F3) |                 |                |                 |              |             |  |
|                 | ID                                                                                   | Column Header   | Caption             | Column Type     | Filter Type    | Related Columns | Segment Used | Budget Code |  |
|                 | 1                                                                                    |                 | Column Header       | Row Id          |                |                 |              |             |  |
|                 | 2                                                                                    |                 | Column Header       | Row Description |                |                 |              |             |  |
|                 | 3                                                                                    | Previous Year   | Month               | Calculation     | Previous Month |                 |              |             |  |
|                 | 4                                                                                    | Current Year    | Period Description  | Calculation     | This Month     |                 |              |             |  |
|                 |                                                                                      |                 |                     |                 |                |                 |              |             |  |
|                 |                                                                                      |                 |                     |                 |                |                 |              |             |  |

The Month caption will show 2-digit value equivalent to the Filter Type setup for the row.

The Period Description caption will take the Period Name in the Fiscal Year screen, equivalent to the Filter Type setup for the row.

| E recar tear                    |            |             |              |               |      |
|---------------------------------|------------|-------------|--------------|---------------|------|
| New Save Delete Undo Generate   | Close Year | Set Current | Audit Adjust | Diose         |      |
| Fiscal Year: 2014 🗢 Start Date: | 01/0       | 1/2014 🖪    | End Date:    | 12/31/2014    |      |
| Itatus: Open Retained Earnings  | 3200       | 0-0         |              |               | ×.   |
| Colete Miter:                   | ٩          |             |              | Current Piece | Year |
| Period Name                     |            | Start Date  | End Date     | Status        |      |
| January 2014                    |            | 01/01/2014  | 01/31/2014   | Open          |      |
| February 2014                   |            | 02/01/2014  | 02/28/2014   | Open          |      |
| March 2014                      |            | 03/01/2014  | 03/31/2014   | Open          |      |
| April 2014                      |            | 04/01/2014  | 04/30/2014   | Open          |      |
| May 2014                        |            | 05/01/2014  | 05/31/2014   | Open          |      |
| Dune 2014                       |            | 06/01/2014  | 06/30/2014   | Open          |      |
| 2014 July 2014                  |            | 07/01/2014  | 07/31/2014   | Open          |      |
| August 2014                     |            | 08/01/2014  | 08/31/2014   | Open          |      |
| September 2014                  |            | 09/01/2014  | 09/30/2014   | Open          |      |
| Coctober 2014                   |            | 10/01/2014  | 10/31/2014   | Open          |      |
| November 2014                   |            | 11/01/2014  | 11/30/2014   | Open          |      |
| December 2014                   |            | 12/01/2014  | 12/31/2014   | Open          |      |
| 1941 I                          |            |             |              |               |      |

Take note also that the **As of Date** in the Report Settings screen will be the basis to determine what month is your current month. In this example, since the As Of date is a date in September, the current month is September.

| Report Settings             |            | × |  |  |
|-----------------------------|------------|---|--|--|
|                             |            |   |  |  |
| Print Close                 |            |   |  |  |
| As of Date:                 | 11/29/2013 |   |  |  |
| Budget Name:                |            | ~ |  |  |
| Segment Filter:             |            | ~ |  |  |
| Suppress Zero:              |            |   |  |  |
| Include Audit Adjustment: 🔽 |            |   |  |  |
|                             |            |   |  |  |

This is how Description Title row will look like on report preview based on the above configuration.

### Balance Sheet - PrevCur

| AS OF 9/11/2014 |                              | Thursday, September 11, 201<br>3:26 Pi |                |  |
|-----------------|------------------------------|----------------------------------------|----------------|--|
|                 |                              | 08                                     | September 2014 |  |
| Assets<br>R4    | Total Assets                 | 367.00                                 | 738.00         |  |
| Liabilities     |                              |                                        |                |  |
| R8              | Total Liabilities            | 0.00                                   | 0.00           |  |
| Equity          |                              |                                        |                |  |
| R12             | Equity - exclusive of RE     | 0.00                                   | 0.00           |  |
| R13             | Retained Earnings            | 0.00                                   | 0.00           |  |
| R14             | Current Year Earnings        | 367.00                                 | 738.00         |  |
| R16             | Total Equity                 | 367.00                                 | 738.00         |  |
| R19             | Total Liabilities and Equity | 367.00                                 | 738.00         |  |

### Example 5. Fiscal Start and Fiscal End is used for column header

| 💽 Column Designer 🙁 🖻                                                                                             |    |                     |               |                 |                       |                 |              |             |  |  |  |  |
|----------------------------------------------------------------------------------------------------|----|---------------------|---------------|-----------------|-----------------------|-----------------|--------------|-------------|--|--|--|--|
| New Save Search Delete Undo Duplicate Close                                                                       |    |                     |               |                 |                       |                 |              |             |  |  |  |  |
| Column Name: Trial Balance - September 11, 2014 Description: Standard Trial Balance Template Run Date: 09/11/2014 |    |                     |               |                 |                       |                 |              |             |  |  |  |  |
| © Delete ▲ Up マ Down   🍸 Filter Records (F3)                                                                      |    |                     |               |                 |                       |                 |              |             |  |  |  |  |
|                                                                                                    | ID | Column Header       | Caption       | Column Type     | Filter Type           | Related Columns | Segment Used | Budget Code |  |  |  |  |
|                                                                                                    | 1  | Account Description |               | Row Description |                       |                 |              |             |  |  |  |  |
|                                                                                                    | 2  | Beginning Balance   | Fiscal Start  | Calculation     | As Of Previous Fiscal |                 |              |             |  |  |  |  |
|                                                                                                    | 3  | Total Debit         | Column Header | Debit           | Fiscal Year           |                 |              |             |  |  |  |  |
|                                                                                                    | 4  | Total Credit        | Column Header | Credit          | Fiscal Year           |                 |              |             |  |  |  |  |
|                                                                                                    | 5  | Total Debit Units   | Column Header | Debit Units     | Fiscal Year           |                 |              |             |  |  |  |  |
|                                                                                                    | 6  | Total Credit Units  | Column Header | Credit Units    | Fiscal Year           |                 |              |             |  |  |  |  |
|                                                                                                    | 7  | Ending Balance      | Fiscal End    | Ending Balance  |                       | C2 + (C3 - C4)  |              |             |  |  |  |  |
|                                                                                                    |    |                     |               |                 |                       |                 |              |             |  |  |  |  |

The Description Title row will show specific date that is equivalent to the Fiscal Start date and Fiscal End date.

Take note also that the **As of Date** in the Report Settings screen will be the basis of what year is your fiscal year. In this example, it will get the Fiscal Year where 09/11/2014 date belongs.

| Report Settings                                                          |                                  |  |  |  |  |  |  |  |  |  |
|--------------------------------------------------------------------------|----------------------------------|--|--|--|--|--|--|--|--|--|
| Print Close                                                              |                                  |  |  |  |  |  |  |  |  |  |
| As of Date:                                                              | 09/11/2014                       |  |  |  |  |  |  |  |  |  |
| Segment Filter:                                                          |                                  |  |  |  |  |  |  |  |  |  |
| Suppress Zero:                                                           | ✓                                |  |  |  |  |  |  |  |  |  |
| Include Audit Adjustment: 🕅                                              |                                  |  |  |  |  |  |  |  |  |  |
| Focal Year 8. 0 X                                                        |                                  |  |  |  |  |  |  |  |  |  |
| Nev Save Delete Undo Generale Clear Year Set Current Audit Aduat Clear   |                                  |  |  |  |  |  |  |  |  |  |
| Fiscal Year: 2014 🗘 Start Date: 01<br>Status: Open Retained Earnings: 32 | 1/01/2014 End Date: 12/31/2014 3 |  |  |  |  |  |  |  |  |  |
| Delete Filter: 0                                                         | Current Fiscal Year              |  |  |  |  |  |  |  |  |  |
| Period Name                                                              | Start Date End Date Status       |  |  |  |  |  |  |  |  |  |
| I January 2014                                                           | 01/01/2014 01/31/2014 Open       |  |  |  |  |  |  |  |  |  |
| February 2014                                                            | 02/01/2014 02/28/2014 Open       |  |  |  |  |  |  |  |  |  |
| [1] March 2014                                                           | 03/01/2014 03/31/2014 Open       |  |  |  |  |  |  |  |  |  |
| April 2014                                                               | 04/01/2014 04/30/2014 Open       |  |  |  |  |  |  |  |  |  |
| May 2014                                                                 | 05/01/2014 05/31/2014 Open       |  |  |  |  |  |  |  |  |  |
| June 2014                                                                | 06/01/2014 06/30/2014 Open       |  |  |  |  |  |  |  |  |  |
| 📑 3.dy 2014                                                              | 07/01/2014 07/31/2014 Open       |  |  |  |  |  |  |  |  |  |
| August 2014                                                              | 08/01/2014 08/31/2014 Open       |  |  |  |  |  |  |  |  |  |
| September 2014                                                           | 09/01/2014 09/30/2014 Open       |  |  |  |  |  |  |  |  |  |
| Cctober 2014                                                             | 10/01/2014 10/31/2014 Open       |  |  |  |  |  |  |  |  |  |
| November 2014                                                            | 11/01/2014 11/30/2014 Open       |  |  |  |  |  |  |  |  |  |
| December 2014                                                            | 12/01/2014 12/31/2014 Open       |  |  |  |  |  |  |  |  |  |
|                                                                          |                                  |  |  |  |  |  |  |  |  |  |
|                                                                          |                                  |  |  |  |  |  |  |  |  |  |
| 🙆 🙆 📀 Ready                                                              | 4 4 Page 1 of 3 > > 2            |  |  |  |  |  |  |  |  |  |

This is how Description Title row will look like on report preview based on the above configuration. As shown, 2014 is the Fiscal Year.
Trial Balance - September 11, 2014 16:3:50
As Of \$/11/2014
Thursday, September 11, 2014

|                                                                |          |             |              |                   |                     | 4:37 PM    |
|----------------------------------------------------------------|----------|-------------|--------------|-------------------|---------------------|------------|
|                                                                | 1/1/2014 | Total Debit | Total Credit | Total Debit Unite | Total Cradit Unite  | 12/31/2014 |
| 10100 0 010U 05NED41 0 000001                                  | 1112014  | Total Debit | Total Clean  | Total Debit Onits | Total Credit Ollits | 12/3/12014 |
| 10100-0 - CASH - GENERAL -General                              | 0.00     | 130.00      | 40.00        | 0.00              | 0.00                | 90.00      |
| 10600-0 - ESCROW ACCT @ RJ OBRIEN FUTURE-General               | 5,064.00 | 6,246.00    | 2,460.00     | 0.00              | 0.00                | 8,850.00   |
| 40100-1 - PRODUCT SALES -North York Bulk Plant                 | 0.00     | 0.00        | 100.00       | 0.00              | 0.00                | 100.00     |
| 41000-0 - SALES-MISC -General                                  | 6,120.00 | 0.00        | 4,860.00     | 0.00              | 0.00                | 10,980.00  |
| 46000-0 - SERVICE CHARGES INCOME -General                      | 1,416.00 | 0.00        | 1,386.00     | 0.00              | 0.00                | 2,802.00   |
| 46000-1 - SERVICE CHARGES INCOME -North York Bulk Plant        | 0.00     | 0.00        | 30.00        | 0.00              | 0.00                | 30.00      |
| 50100-0 - PURCHASES - PRODUCT -General                         | 1,800.00 | 1,480.00    | 0.00         | 0.00              | 0.00                | 3,280.00   |
| 55010-1 - COGS-RESELLER/UNDERFILL-DIESEL-North York Bulk Plant | 0.00     | 30.00       | 0.00         | 0.00              | 0.00                | 30.00      |
| 71800-0 - OFFICE SUPPLIES & EXPENSE -General                   | 672.00   | 980.00      | 0.00         | 0.00              | 0.00                | 1,652.00   |
| 71800-1 - OFFICE SUPPLIES & EXPENSE -North York Bulk Plant     | 0.00     | 10.00       | 0.00         | 0.00              | 0.00                | 10.00      |
| Total :                                                        |          | 8,876.00    | 8,876.00     |                   |                     |            |
|                                                                |          |             |              |                   |                     |            |

You can enhance this row by setting its Font Properties and Row Height. See How to Configure Row Font Properties and Row Height topic to guide you on how to do this.